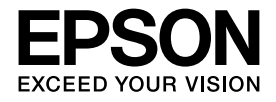

インクジェットプリンター(複合機)

# **EP-707A**

操作ガイド

本書は製品の近くに置いてご活用ください。 プリンターの基本的な使い方や、よくあるご質問の 対処方法などを説明しています。

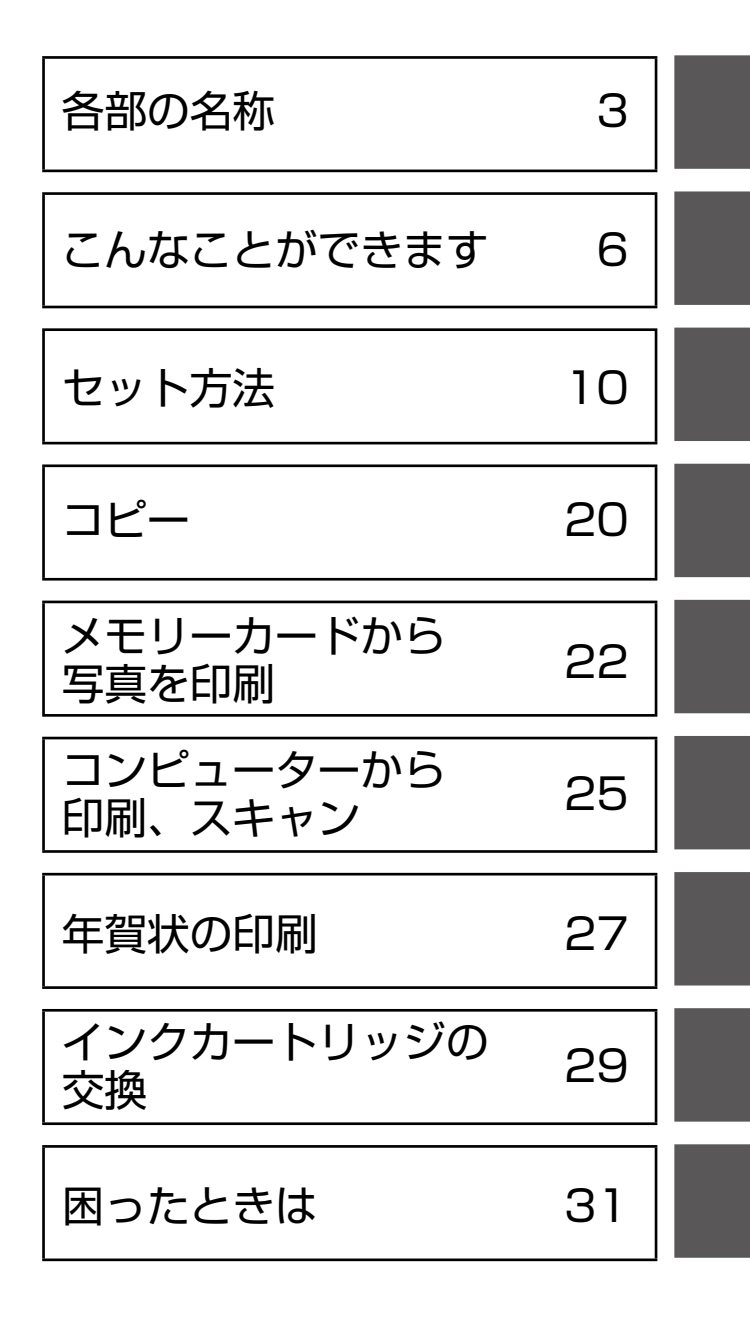

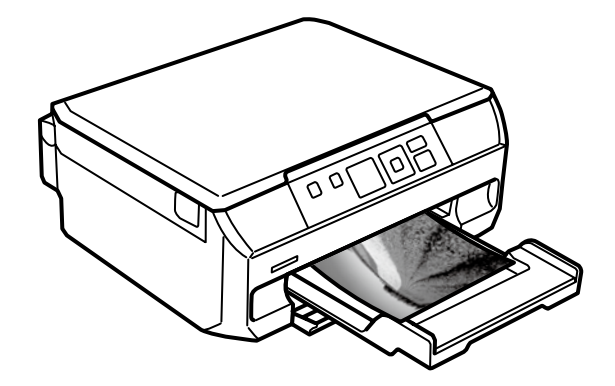

# マニュアルの見方

マークの意味

▲注意 この内容を無視して誤った取り扱いをすると、人が傷害を負う可能性および財産の損害の可能性が想定される内容を示しています。

 必ず守っていただきたい内容を記載しています。この内容を無視して誤った取り扱いをすると、製品の故障や、 動作不良の原因になる可能性があります。

(参考) 補足情報や参考情報を記載しています。

# 電子マニュアルのご案内

本製品の使い方は、本書以外に以下の電子マニュアルで説明しています。

■『ユーザーズガイド』

本製品の使い方や詳細情報、トラブルへの対処方法全般を説明しています。

■『ネットワークガイド』

プリンターをネットワークで使用するときの設定方法やトラブルへの対処方法を説明しています。

# 電子マニュアルの開き方

### Windows

デスクトップ上の [EPSON マニュアル] アイコンをダブルクリックします。 アイコンがないときは、[スタート] - [すべてのプログラム(またはプログラム)] - [Epson Software] - [EPSON マニュアル] の順にクリックします。Windows 8 ではチャームを表示し、 [検索] で [EPSON マニュアル] と入力してください。

## Mac OS X

[Dock] 内の [EPSON マニュアル] アイコンをクリックします。 アイコンがないときは、[起動ディスク] - [アプリケーション] - [Epson Software] - [EPSON マニュアル] の順にクリックします。

## ■スマートフォンやタブレット端末

右の URL または QR コードからアクセスします。

< http://epson.sn >

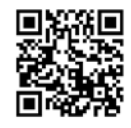

EPSON 71171

# ご注意

- •本書の内容の一部または全部を無断転載することを禁止します。
- 本書の内容は将来予告なしに変更することがあります。
- 本書の内容にご不明な点や誤り、記載漏れなど、お気付きの点がありましたら弊社までご連絡ください。
- 運用した結果の影響については前項に関わらず責任を負いかねますのでご了承ください。
- 本製品が、本書の記載に従わずに取り扱われたり、不適当に使用されたり、弊社および弊社指定以外の、第三者によって修 理や変更されたことなどに起因して生じた障害等の責任は負いかねますのでご了承ください。
- Apple、Mac OS、OS X、iPad、iPhone、iPod touch、iTunes は米国およびその他の国で登録された Apple Inc. の 商標です。AirPrint は Apple Inc. の商標です。

# 各部の名称

主な操作部を説明します。詳しくは『ユーザーズガイド』-「各部の名称と働き」をご覧ください。

プリンター本体

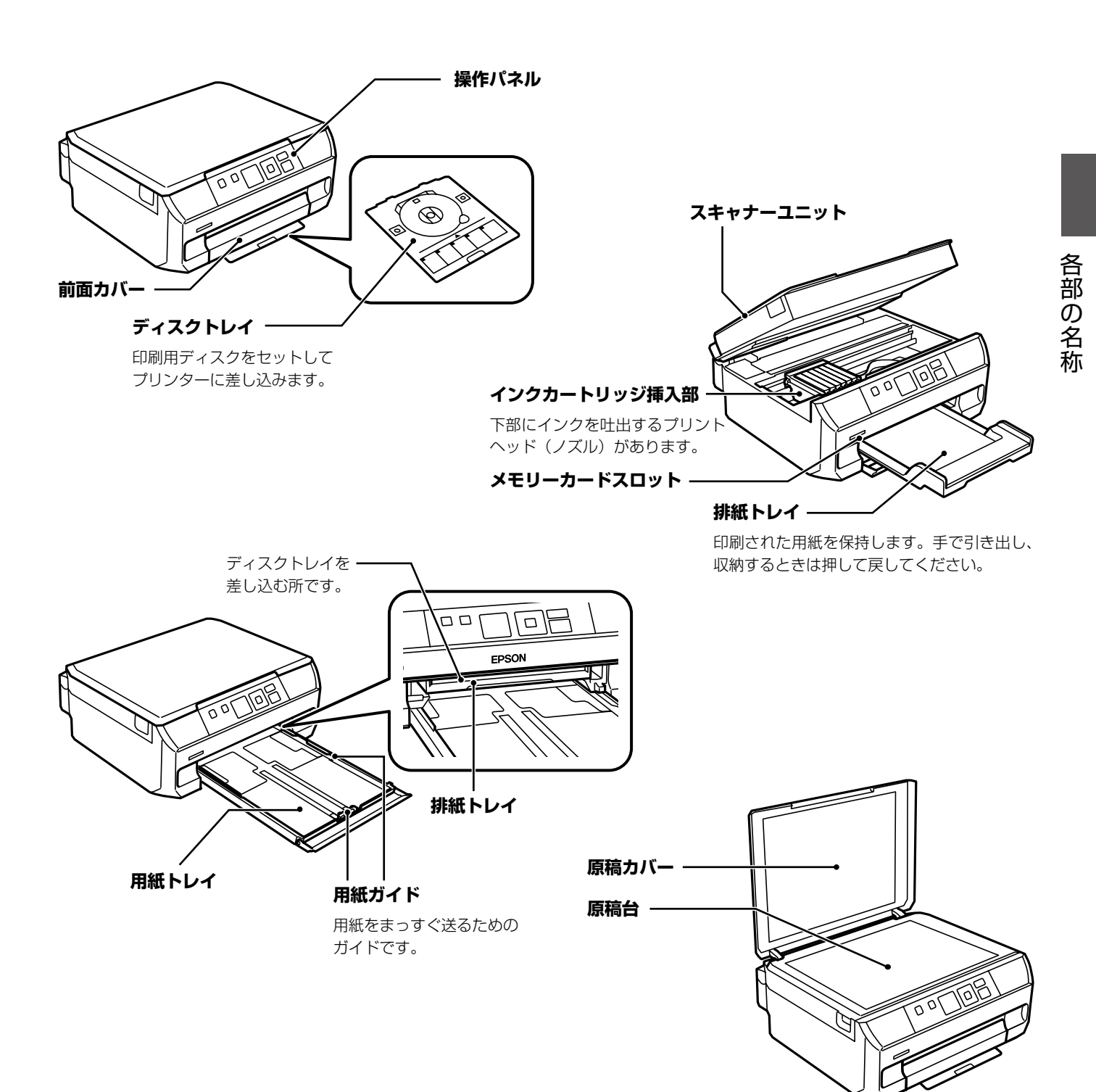

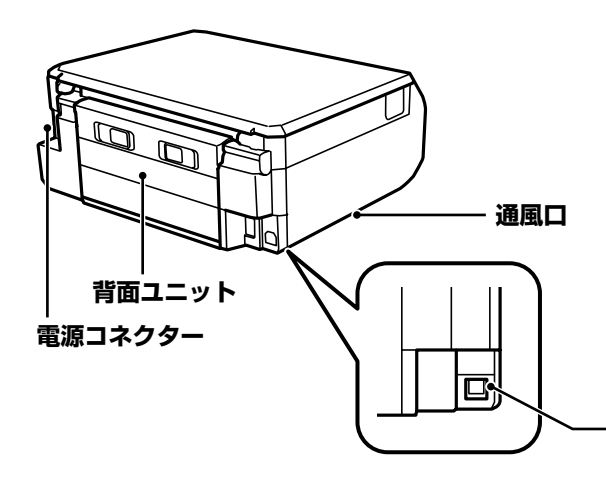

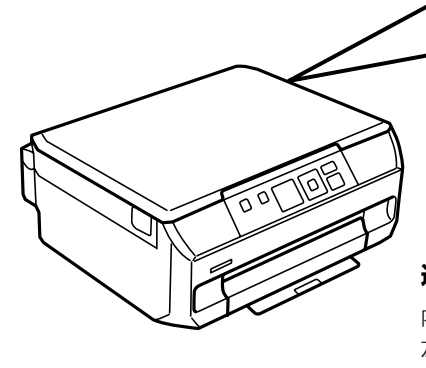

**USB ポート** コンピューターと接続するための USB ケーブルを接続します。

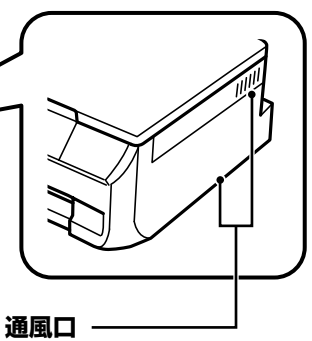

内部で発生する熱を放出します。 左右の下部と右の側面にあります。 通風口をふさがないように設置し てください。

## 操作ボタン

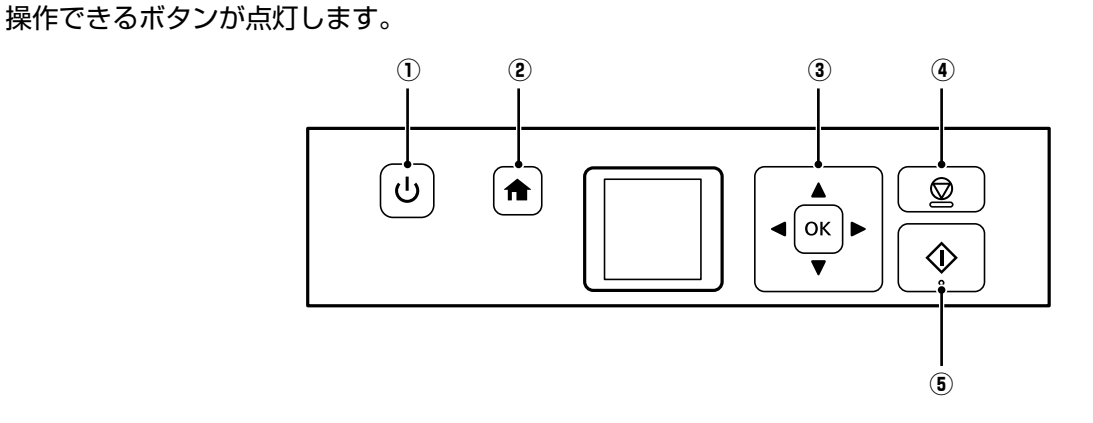

| 1 | <u>را</u> ن | 電源を入れたり切ったりします。    |
|---|-------------|--------------------|
|   |             | 電源ランプの点滅時は電源を切らない  |
|   |             | でください。             |
| 2 | A           | ホーム画面を表示します。       |
| 3 | ▲, ▼, ◀,►   | 上下左右ボタンを押してメニューを選  |
|   | ОК          | 択し、OK ボタンでメニューを確定し |
|   |             | ます。                |

| (4) | Ø | ストップボタン:          |
|-----|---|-------------------|
|     | ¥ | 現在実行中の動作を中止したり、前の |
|     |   | 画面に戻ったりします。       |
| 5   |   | スタートボタン:          |
|     |   | 印刷やコピーなどを開始します。   |

# 画面の見方と使い方

| ٤-         | ♠<br>●<br>●<br>●<br>●<br>●<br>●<br>●<br>●<br>●<br>● |                                                   |
|------------|-----------------------------------------------------|---------------------------------------------------|
| 1          | ネットワーク                                              | 7の接続状態をアイコンで表示します(無効中または接続処理中は、アイコンが消灯します)。       |
|            |                                                     | 無線 LAN 接続エフーま/こは快楽中                               |
|            | 6                                                   | 無線 LAN 接続中                                        |
|            |                                                     | 線の数が多いほど、電波の状態は良好です。                              |
|            | e a                                                 | アドホックモードで接続中                                      |
|            | TAP                                                 | シンプル AP モードで接続中                                   |
|            | (₹D)                                                | Wi-Fi Direct モードで接続中                              |
| 2          | ◀▶ボタンて                                              | 。<br>『画面を左右にスクロールして続きが見られることを示しています。              |
| 3          | 操作できるオ                                              | 「タンがアイコン表示されます。この例では、OK ボタンで選択を確定して次の画面に進むことを示    |
|            | しています。                                              |                                                   |
| 4          | 表示されてい                                              | る画面の名称です。                                         |
| 5          | 操作できるオ                                              | (タンがアイコン表示されます。この例では、▲▼ボタンで枚数設定することを示しています。       |
| 6          | 操作できるオ                                              | 「タンがアイコン表示されます。この例では、◀▶ボタンで [カラー] か [モノクロ] を選択するこ |
|            | とを示してい                                              | )ます。                                              |
| $\bigcirc$ | エラーやお知                                              | ]らせがあると、画面にコードが表示されます。コードの意味は以下をご覧ください。           |
|            | _3 [操作パネ                                            | マルにメッセージが表示された」 31 ページ                            |

項目やメッセージが表示されます。▲▼◀▶ボタンを押してメニューや設定項目を選択します。

# こんなことができます

# コピー(スキャンして印刷)

| できること                   |                                                            | 参照マニュアル                            |                                                     |  |  |
|-------------------------|------------------------------------------------------------|------------------------------------|-----------------------------------------------------|--|--|
|                         | ぐさること                                                      | 紙マニュアル                             | ユーザーズガイド                                            |  |  |
| 操作パネルか                  | らコピーする                                                     |                                    |                                                     |  |  |
| 文書の<br>コピー              | 標準コピー(フチあり、等倍)<br>倍率や濃度の変更も可能                              | 本書 20 ページ「コピーの基<br>本手順(標準コピー)」     | 「コピー」-「基本のコピー」                                      |  |  |
|                         | フチなしコピー                                                    | 基本手順で [レイアウト] 設定                   | 「プリンターの基本情報」-「設                                     |  |  |
|                         | A4 原稿を 2 アップ/ B5 原稿を 2 アップ<br>A4 サイズの用紙に 2 面割り付けでコピー       | を変更すると、標準コピー以外<br>のコピーができます。       | 定項目」-「コピーモード」                                       |  |  |
|                         |                                                            |                                    |                                                     |  |  |
|                         | ミラーコピー (左右反転)<br>アイロンプリントペーパーに印刷するときに使用                    |                                    |                                                     |  |  |
| 本の<br>コピー               | <b>標準コピー(フチあり、等倍)</b><br>倍率や濃度の変更も可能                       | 本書 20 ページ「コピーの基<br>本手順(標準コピー)」     | 「コピー」-「基本のコピー」                                      |  |  |
|                         | A4-Book を 2 アップ/ B5-Book を 2 アップ<br>A4 サイズの用紙に 2 面割り付けでコピー | 基本手順で [レイアウト] 設定<br>を変更すると、標準コピー以外 | 「プリンターの基本情報」-「設<br>定項目」-「コピーモード」                    |  |  |
|                         |                                                            | のコヒーかできます。                         |                                                     |  |  |
| 写真の<br>コピー              | 写真コピー<br>複数枚の写真を一度にコピー、退色復元も可能                             | _                                  | 「コピー」-「写真をコピーする」                                    |  |  |
| ディスク<br>(CD/DVD)        | ディスクレーベルにコピー<br>レーベルの他に写真などの四角い原稿も可能                       | 本書 21 ページ「ディスク<br>レーベルにコピーする」      | 「コピー」-「ディスクレーベル<br>にコピーする」                          |  |  |
| レーベルに<br>コピー            |                                                            |                                    |                                                     |  |  |
| スマートデバ                  | イスからコピーする                                                  |                                    |                                                     |  |  |
| Epson iPrint<br>枚数や倍率な。 | <b>でコピー</b><br>どの設定も可能                                     | 接続設定方法:『スマートデバ<br>イス簡単接続ガイド(シート)』  | 「印刷」 - 「スマートデバイスか<br>ら印刷する」 - 「Epson iPrint<br>を使う」 |  |  |

印刷

|                        | 7+77 L                                                                                                    | 参照マニュアル                           |                                                            |  |  |
|------------------------|----------------------------------------------------------------------------------------------------|-----------------------------------|------------------------------------------------------------|--|--|
|                        | できること                                                                                                    | 紙マニュアル                            | ユーザーズガイド                                                   |  |  |
| 操作パネルか                 | ら印刷する                                                                                                    |                                   |                                                            |  |  |
| メモリー<br>カード内の<br>写真を印刷 | 写真を見ながら選んで印刷<br>フチなし設定、日付や撮影情報の印刷、色補正やズー<br>ムアップ印刷も可能                                                     | 本書 22 ページ「写真印刷の<br>基本手順」          | 「印刷」-「操作パネルから印刷<br>する」-「メモリーカードの写真<br>を選んで印刷する」            |  |  |
|                        | 写真をいろいろなレイアウトで印刷<br>多面割り付けや楕円形状で印刷、証明写真も可能                                                                | 本書 22 ページ「写真をいろ<br>いろなレイアウトで印刷する」 | 「印刷」-「操作パネルから印刷<br>する」-「その他の印刷」                            |  |  |
|                        |                                                                                                    |                                   |                                                            |  |  |
|                        | ディスク (CD/DVD) レーベルに印刷<br>多面割り付けやお試し印刷も可能                                                                  | 本書 23 ページ 「写真をディ<br>スクレーベルに印刷する」  | 「印刷」-「操作パネルから印刷<br>する」-「メモリーカードの写<br>真をディスクレーベルに印刷す<br>る」  |  |  |
|                        | 手書き合成シートを使って印刷         写真に手書き文字を合成して印刷         読むないためのです。         (1) (1) (1) (1) (1) (1) (1) (1) (1) (1) | 本書 24 ページ「写真に手書<br>き文字を合成して印刷する」  | 「印刷」-「操作パネルから印刷<br>する」-「メモリーカードの写真<br>に手書き文字を合成して印刷す<br>る」 |  |  |
|                        | オーダーシートを使って印刷する<br>オーダーシート(印刷注文用紙)を印刷し、写真に<br>マークを付けるだけで、簡単に写真プリント                                        | _                                 | 「印刷」-「操作パネルから印刷<br>する」-「オーダーシートを使っ<br>て印刷する」               |  |  |
|                        | 全ての写真をインデックス印刷<br>指定した範囲の写真を一覧で印刷                                                                         | -                                 | 「印刷」-「操作パネルから印刷<br>する」-「その他の印刷」                            |  |  |
|                        | スライドショーを見ながら印刷<br>スライドショーで確認しながら印刷                                                                        | _                                 |                                                            |  |  |
|                        | DPOF 印刷<br>デジタルカメラで指定した写真を印刷                                                                              | _                                 |                                                            |  |  |

|                                 |                                                                                                    | 参照マニュアル                    |                                                           |
|---------------------------------|----------------------------------------------------------------------------------------------------|----------------------------|-----------------------------------------------------------|
|                                 | できること                                                                                                 | 紙マニュアル                     | ユーザーズガイド                                                  |
| 操作パネルか                          | ら印刷する(つづき)                                                                                            |                            |                                                           |
| フォームを<br>印刷                     | ノート罫線や五線譜、スケジュール表、便箋などの<br>フォームを印刷                                                                    | _                          | 「印刷」-「操作パネルから印刷<br>する」-「オリジナルの便箋やス<br>ケジュール表などを印刷する」      |
|                                 |                                                                                                    |                            |                                                           |
| デジタルカメ                          | ラから印刷する                                                                                               |                            |                                                           |
| 写真の印刷                           | <b>PictBridge で印刷</b><br>PictBridge 対応のデジタルカメラから、無線 LAN<br>接続で直接印刷                                    | _                          | 「印刷」-「デジタルカメラから<br>印刷する」                                  |
| コンピュータ                          | ーから印刷する                                                                                               |                            |                                                           |
| 文書の印刷                           | 基本の印刷<br>プリンタードライバーで印刷設定。封筒への印刷も<br>[用紙種類] と[用紙サイズ]の設定を変更するだ<br>けです。                                  | 本書 25 ページ「印刷の基本<br>手順」     | 「印刷」-「コンピューターから<br>印刷する」-「基本の印刷」                          |
|                                 | 両面に印刷する<br>複数ページを 1 ページに印刷する(割り付け)<br>用紙サイズに合わせて印刷する(フィットページ)<br>分割して拡大印刷する(ポスター印刷)                   | プリンタードライバーで印刷設<br>定を変更します。 | 「印刷」-「コンピューターから<br>印刷する」                                  |
| 写真の印刷                           | E-Photo で印刷<br>画像補正や写真の割り付け、フレームを付けた印刷<br>が簡単にできます。フレームは、ダウンロードはも<br>ちろん、自分で背景や文字を入れてデザインするこ<br>とも可能。 |                            | 「印刷」-「コンピューターから<br>印刷する」-「E-Photo で写真<br>を印刷」             |
| ディスク<br>レーベル<br>(CD/DVD)<br>に印刷 | Epson Print CD で印刷<br>ディスクのレーベルやジャケットを印刷。写真や背<br>景、文字を入れてデザインすることも可能。                                 | _                          | 「印刷」-「コンピューターから<br>印刷する」-「Epson Print CD<br>でディスクレーベルを印刷」 |

|                                                                                                    | <b>ズナスアレ</b>                                                                                                    | 参照マニ                                                                        | ニュアル                                                |
|----------------------------------------------------------------------------------------------------|----------------------------------------------------------------------------------------------------|-----------------------------------------------------------------------------|-----------------------------------------------------|
|                                                                                                    | じてること                                                                                                    | 紙マニュアル                                                                      | ユーザーズガイド                                            |
| Epson Conr                                                                                                    | nect サービスで印刷する                                                                                                    |                                                                             |                                                     |
| <b>Epson Conn</b><br>モバイル&ク<br>などのあらゆ<br>プリントでき<br>詳しくは <r< td=""><td>ect でどこでもプリント<br/>ラウドプリントサービスで、メールやインターネット<br/>るコンテンツを「いつでも」「どこへでも」「快適に」<br/>ます。<br/>ttps://www.epsonconnect.com/&gt;</td><td>_</td><td>「ソフトウェアとネットワーク<br/>サービスのご案内」-「Epson<br/>Connect サービス」</td></r<> | ect でどこでもプリント<br>ラウドプリントサービスで、メールやインターネット<br>るコンテンツを「いつでも」「どこへでも」「快適に」<br>ます。<br>ttps://www.epsonconnect.com/>                                                          | _                                                                           | 「ソフトウェアとネットワーク<br>サービスのご案内」-「Epson<br>Connect サービス」 |
| スマートデバ                                                                                                    | イスから印刷する                                                                                                    |                                                                             |                                                     |
| EPSON                                                                                                    | Epson iPrint で印刷<br>スマートフォンやタブレット端末などのスマートデ<br>バイスから、写真や文書、Webページを印刷でき<br>ます。<br>プリンターにセットしたメモリーカードの写真デー<br>タをスマートフォンに読み込んだり、スマートフォ<br>ンの写真データをメモリーカードに書き込んだりも<br>できます。 | 接続設定方法:<br>『スマートデバイス簡単接続ガ<br>イド(シート)』<br>詳しくは以下の QR コードまた<br>は URL をご覧ください。 | 「印刷」-「スマートデバイスか<br>ら印刷する」                           |
| EPSON                                                                                                    | Epson Creative Print で印刷<br>スマートフォンから、ディスクレーベル印刷や手書<br>き合成シート印刷など、いろいろな印刷ができます。                                                                                         | <pre>http://ipr.to &gt;</pre>                                               |                                                     |

# スキャン(原稿をスキャンしてコンピューターやスマートデバイスで利用できます)

| デキスマト                                                                                    | 参照マニュアル                               |                                                        |  |  |
|------------------------------------------------------------------------------------------|---------------------------------------|--------------------------------------------------------|--|--|
| してものこと                                                                                   | 紙マニュアル                                | ユーザーズガイド                                               |  |  |
| 操作パネルからスキャンする                                                                            |                                       |                                                        |  |  |
| 原稿をスキャンしてメモリーカードに保存                                                                      | _                                     | 「スキャン」-「操作パネルからス<br>キャンする」-「スキャンした画<br>像をメモリーカードに保存する」 |  |  |
| <b>原稿をスキャンしてコンピューターに保存</b><br>スキャンした画像を JPEG や PDF 形式でコンピューターに保存し<br>たり、電子メールに添付したりできます。 | _                                     | 「スキャン」-「操作パネルからス<br>キャンする」-「スキャンした画<br>像をコンピューターに保存する」 |  |  |
| コンピューターからスキャンする                                                                          |                                       |                                                        |  |  |
| 基本のスキャン(ホームモード)<br>EPSON Scan でスキャン設定                                                    | 本書 26 ページ「スキャンの<br>基本手順」              | 「スキャン」-「コンピューター<br>からスキャンする」-「基本のス<br>キャン」             |  |  |
| 原稿を自動判別してスキャン(全自動モード)<br>画質を調整してスキャン(プロフェッショナルモード)                                       | _                                     | 「スキャン」-「コンピューター<br>からスキャンする」-「その他の<br>便利なスキャン」         |  |  |
| スマートデバイスからスキャンする                                                                         |                                       |                                                        |  |  |
| Epson iPrint でスキャン<br>スマートフォンやタブレット端末などのスマートデバイスで、ス<br>キャンした画像を保存できます。スキャン領域の設定も可能。      | 接続設定方法:<br>『スマートデバイス簡単接続ガ<br>イド(シート)』 | 「スキャン」-「スマートデバイ<br>スからスキャンする」                          |  |  |

セット方法

## 印刷用紙のセット

#### セット手順の流れ

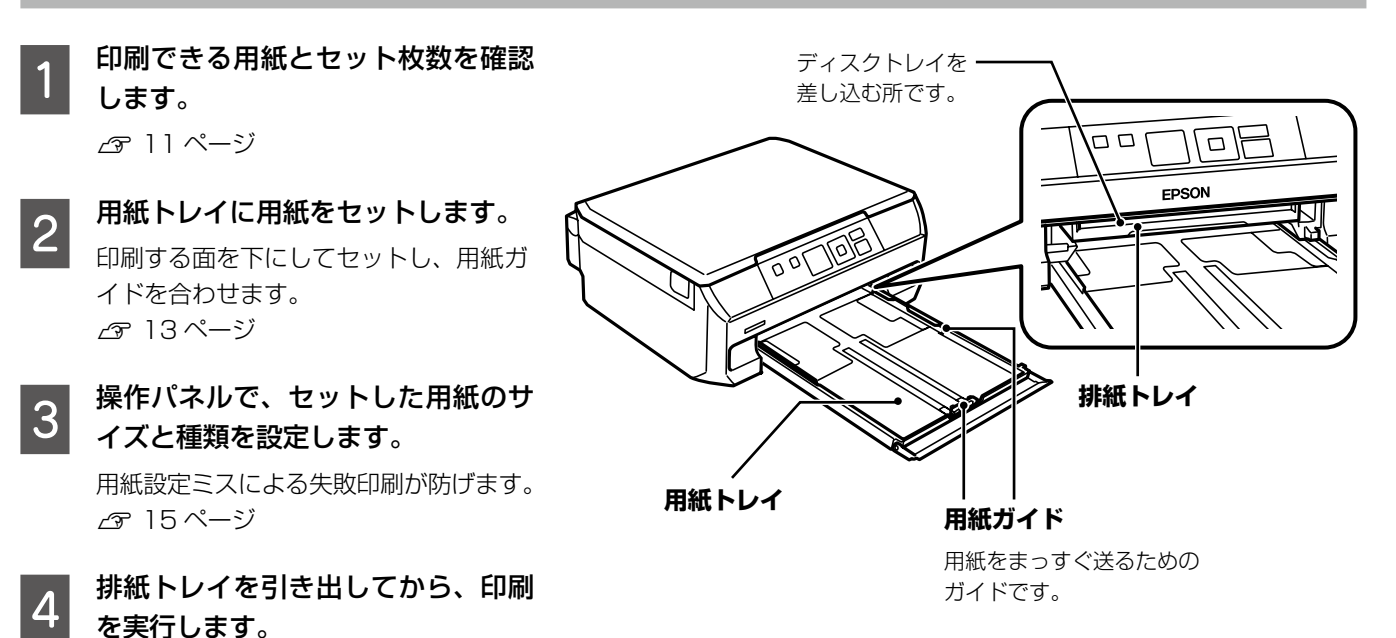

#### 用紙取り扱い上の注意

- 印刷用紙のパッケージやマニュアルなどに記載されてい る注意事項を確認してください。
- 印刷用紙を複数枚セットするときは、よくさばいて紙粉 を落とし、側面を整えてください。ただし、写真用紙は さばいたり、反らせたりしないでください。印刷する面 に傷が付くおそれがあります。

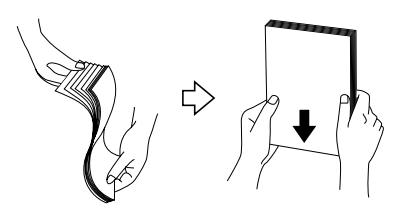

印刷用紙が反っているときは、反りと反対に丸めるなどして平らにしてください。反った印刷用紙は紙詰まりや印刷汚れの原因になる可能性があります。

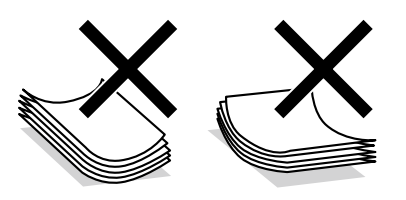

- 波打っている、破れている、切れている、折りがある、湿っている、厚過ぎる、薄過ぎる、硬い、シールなどが貼ってある用紙は使用しないでください。紙詰まりや印刷汚れの原因になります。
- のり付けおよび接着の処理が施された封筒や二重封筒、 窓付き封筒、フラップが円弧や三角形状の長形封筒や角 形封筒は使用しないでください。紙詰まりや印刷汚れの 原因になります。
- フラップを一度折った長形封筒や折り跡のある封筒、 反った封筒は使用しないでください。紙詰まりや印刷汚れの原因になります。
- 薄い封筒は使わないでください。印刷中に丸まる可能性 があります。
- 封筒は、よくさばいて側面を整えてください。封筒の束が膨らんでいるときは平らになるように手でならして、 膨らみを取り除いてください。

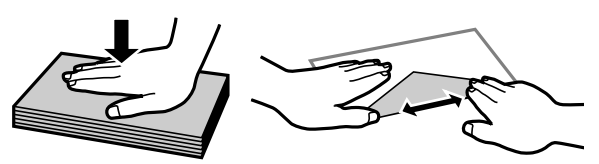

 折り跡のある往復八ガキ、写真店などでプリントした写 真八ガキや絵八ガキなど、厚手の八ガキは使用しないで ください。紙詰まりや印刷汚れの原因になります。

## 印刷できる用紙とセット枚数、用紙種類

以下は2014年5月現在の情報です。 よりきれいに印刷するためにエプソン製専用紙(純正品)のご使用をお勧めします。

### ■ エプソン製専用紙(純正品)

|                                  |                               |                                    |             | [       | [用紙種類]の設定       |                     |  |
|----------------------------------|-------------------------------|------------------------------------|-------------|---------|-----------------|---------------------|--|
| 用紙名称                             | 対応サイズ                         | <ul><li>セット</li><li>可能枚数</li></ul> | 操作          | パネル     | スマート            | コンピューター             |  |
|                                  |                               |                                    | コピー         | 写真の印刷   | デバイス *1         | ドライバー)              |  |
| 両面上質普通紙<br><再生紙>                 | A4                            | 80 <sup>*2</sup>                   | 普通紙         |         | 普通紙             |                     |  |
| 写真用紙クリスピア<br><高光沢> <sup>*4</sup> | A4、六切、<br>L 判、2L 判、<br>KG サイズ | 20 *5                              | EPSON クリスピア |         | EPSON 写真用紙クリスピア |                     |  |
| 写真用紙<光沢>                         | A4、六切、<br>L 判、2L 判、<br>KG サイズ | 20 *5                              | 写真用紙        |         | EPSON 写真用紙      |                     |  |
|                                  | ハイビジョン<br>サイズ                 |                                    | ×           | 写真用紙    |                 |                     |  |
| 写真用紙<絹目調>                        | A4、L 判、<br>2L 判               | 20 *5                              | 写真用紙        |         | EPSON 写真用紙      |                     |  |
| 写真用紙<絹目調>                        | ハガキ                           | 40 *3*5                            | 宛名面:×       |         | 宛名面:ハガキ宛名面      |                     |  |
| ハガキ                              |                               |                                    | 通信面:写真用紙    |         | 通信面:EPSON 写真用紙  |                     |  |
| 写真用紙ライト<br><薄手光沢>                | A4、L 判、<br>2L 判、KG<br>サイズ     | 20 *5                              | 写真用紙ライト     |         | EPSON 写真用紙ライト   |                     |  |
| フォト光沢ハガキ                         | ハガキ                           | 40 *2*5                            | 宛名面:×       |         | 宛名面:ハガキ宛名面      |                     |  |
|                                  |                               |                                    | 通信面:郵便光     | と沢ハガキ   |                 |                     |  |
| フォトマット紙                          | A4                            | 20                                 | フォトマット約     | £       | EPSON フォトマット紙   |                     |  |
| スーパーファイン紙                        | A4                            | 80                                 | スーパーファイ     | イン紙     | EPSON スーパーファイン紙 |                     |  |
| スーパーファイン専<br>用ラベルシート             | A4                            | 1                                  | スーパーファィ     | イン紙     | EPSON スーパーファイ   | イン紙                 |  |
| スーパーファイン専                        | ハガキ                           | 40 *2                              | 宛名面:×       |         | 宛名面:ハガキ宛名面      |                     |  |
| 用ハガキ                             |                               |                                    | 通信面:スーノ     | ペーファイン紙 | 通信面:EPSON スーパ   | ーファイン紙              |  |
| ミニフォトシール *6                      | ハガキ<br>(16 分割)                | 1                                  | ×           | フォトシール  | EPSON フォトシール *  | 7                   |  |
| フォトシールフリー<br>カット <sup>*6</sup>   | ハガキ                           | 1                                  | ×           | フォトシール  | EPSON フォトシール    |                     |  |
| アイロンプリント<br>ペーパー                 | A4                            | 1                                  | アイロンペーノ     | (°—     | EPSON アイロンプリン   | ノトペーパー              |  |
| 両面マット名刺用紙<br>*8                  | A4                            | 1                                  | ×           |         | ×               | EPSON 両面マット<br>名刺用紙 |  |

× : 非対応

\*1: EPSON iPrint 使用時のみ

\*2: 手動両面印刷時に片面に印刷済みの用紙をセットするときは 30 枚まで

\*3: 手動両面印刷時に片面に印刷済みの用紙をセットするときは 20 枚まで

\*4: パッケージに入っているクリーニングシートは使用できません。

\*5: 印刷結果がこすれたりムラになったりするときは 1枚ずつセットしてください。

\*6: シール用紙のパッケージに入っている給紙補助シートは、本製品では使用しません。

\*7: ハガキサイズ 16 分割シールに対応したアプリケーションソフトが必要。付属のソフトウェア「E-Photo」は対応。

\*8: 両面マット名刺用紙のレイアウトに対応したアプリケーションソフト (Windows のみ対応) が必要です。詳しくはエプソンのホームページをご覧ください。

< http://www.epson.jp >

## ■市販の印刷用紙

|                        |                            |                                | [用紙種類]の設定 |       |             |                  |
|------------------------|----------------------------|--------------------------------|-----------|-------|-------------|------------------|
| 用紙名称                   | 対応サイズ                      | セット可能<br>    枚数                | 操作        | パネル   | スマート        | コンピューター          |
|                        |                            |                                | コピー       | 写真の印刷 | デバイス *1     | (フリフター<br>ドライバー) |
| コピー用紙                  | A4                         | 用紙ガイ                           | 普通紙       |       | 普通紙         |                  |
| 事務用普通紙                 | В5                         | ドの三角                           | 普通紙       | ×     |             |                  |
|                        | A5、Letter                  | マークが<br>示す線まで<br><sup>*2</sup> | ×         |       |             |                  |
|                        | Legal                      | 1                              | ×         |       |             |                  |
|                        | A6                         | 20                             |           |       |             |                  |
|                        | ユーザー                       | 1                              |           |       |             |                  |
|                        | 定義サイズ                      |                                |           |       |             |                  |
| 郵便八ガキ <sup>*3</sup>    | ハガキ                        | 40 *2                          | 宛名面:×     |       | 宛名面:ハガキ宛名面  |                  |
|                        |                            |                                | 通信面:郵便/   | (ガキ   |             |                  |
| 郵便八ガキ(インク              | ハガキ                        | 40 <sup>*2</sup>               | 宛名面:×     |       | 宛名面:ハガキ宛名面  |                  |
| _ ジェット紙) <sup>*3</sup> |                            |                                | 通信面:郵便日   | Jハガキ  | 通信面:郵便八ガキ(~ | (ンクジェット紙)        |
| 郵便光沢ハガキ(写              | ハガキ                        | 40 *2                          | 宛名面:×     |       | 宛名面:ハガキ宛名面  |                  |
| 真用) <sup>*3</sup>      |                            |                                | 通信面:郵便光   | ビ沢ハガキ |             |                  |
| 往復八ガキ *3               | 往復八ガキ                      | 20                             | ×         |       | ×           | 郵便八ガキ            |
| 長形封筒                   | 長形3号、<br>4号                | 10                             | ×         |       | ×           | 封筒 *4            |
| 洋形封筒                   | 洋形 1 号、<br>2 号、3 号、<br>4 号 | 10                             | ×         |       | ×           | 封筒 *5            |

× : 非対応

\*1: EPSON iPrint 使用時のみ

\*2: 手動両面印刷時に片面に印刷済みの用紙をセットするときは 30 枚まで

\*3:日本郵便株式会社製。慶弔用ハガキや写真店などでプリントした(写真を貼り合わせた)厚手のハガキは非対応。

\*4: Windows からの印刷のみ対応

\*5: 宛名面のみ対応

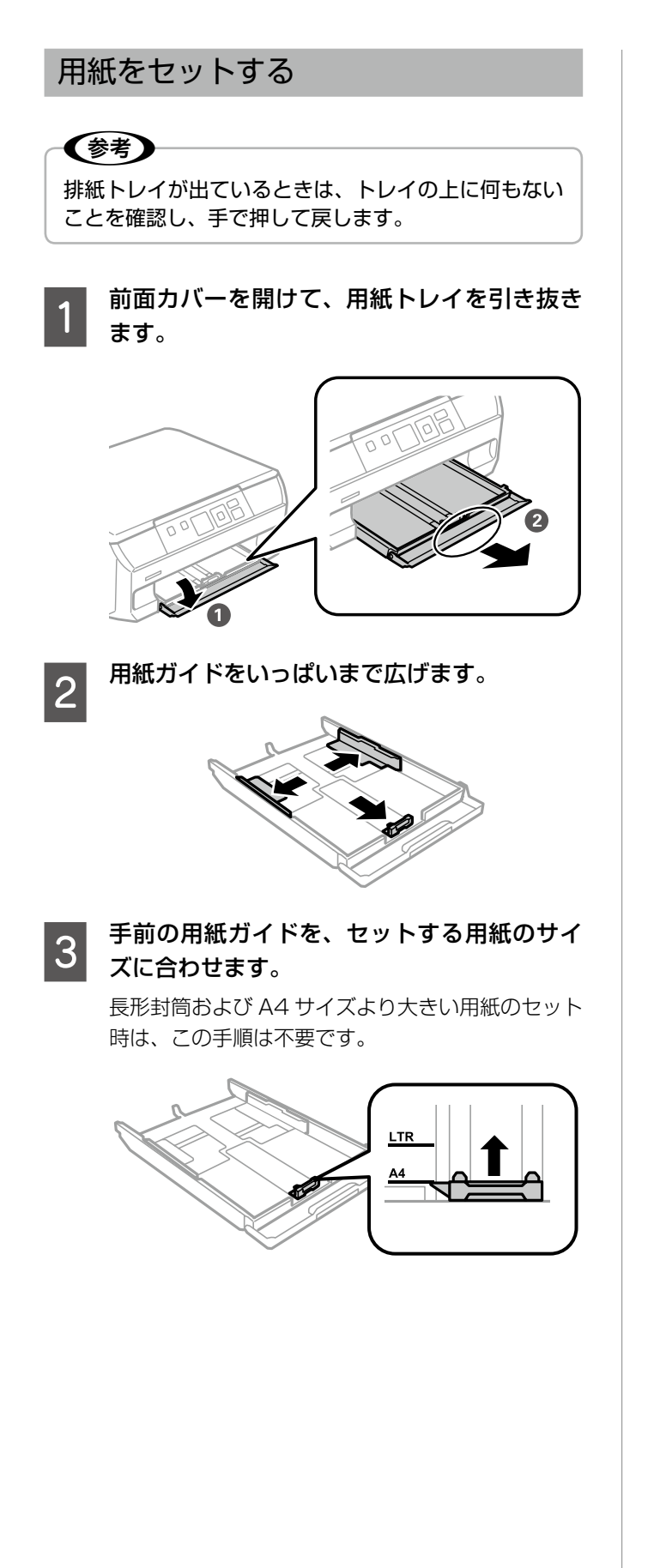

4 印刷する面を下にして、手前の用紙ガイドに 合わせてセットします。

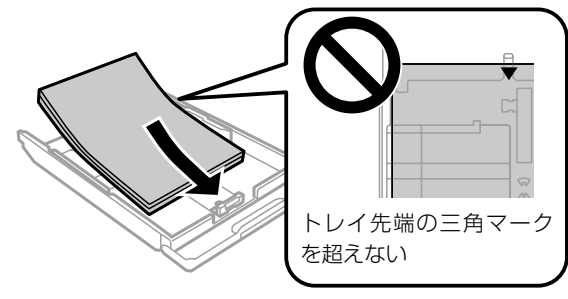

以下の用紙は向きに注意してセットしてください。

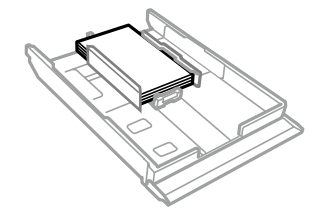

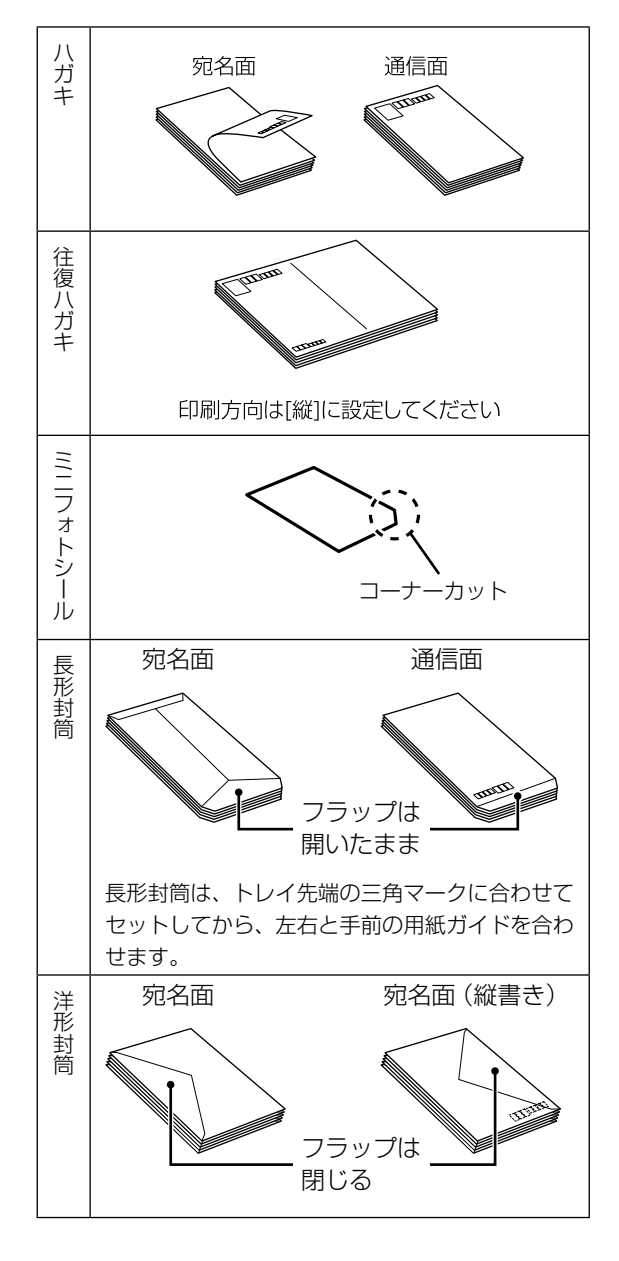

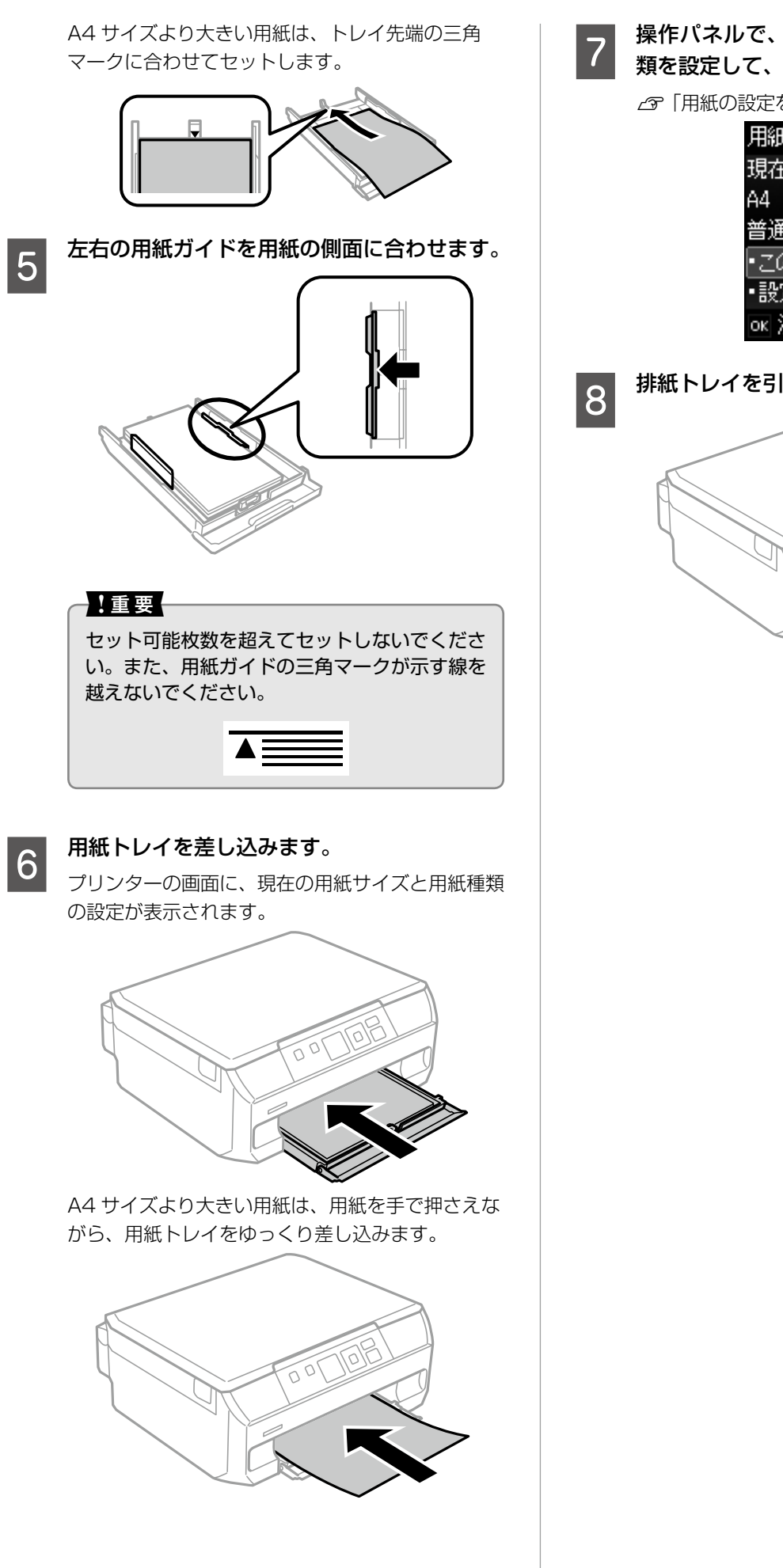

操作パネルで、セットした用紙のサイズと種 7 <sup>探TFハホル</sup>し、し、 類を設定して、OK ボタンを押します。 ∠☞「用紙の設定をする(用紙トレイ)」15ページ 用紙トレイ

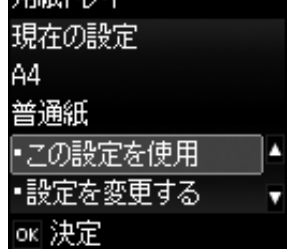

排紙トレイを引き出します。

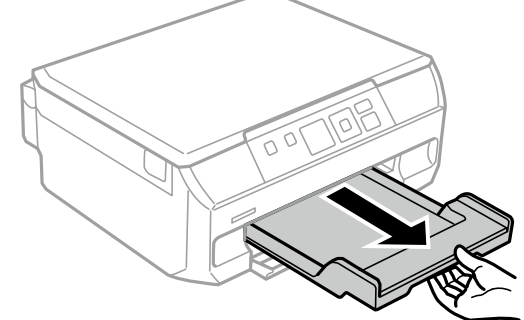

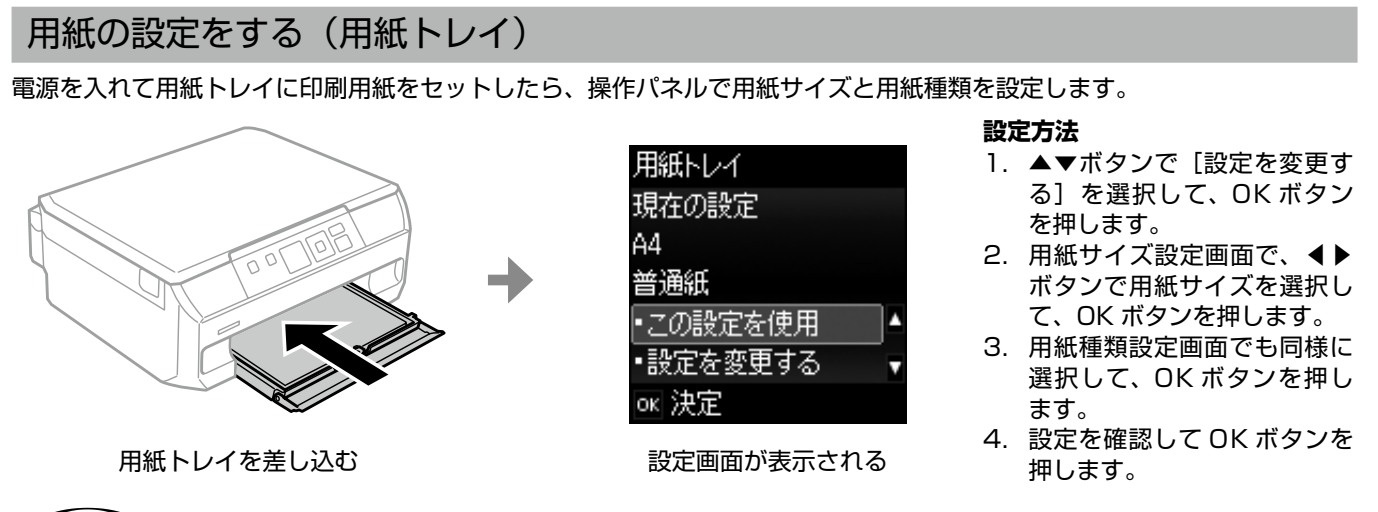

#### 参考

ホーム画面から [セットアップ] - [プリンターの基本設定] - [用紙の設定] - [サイズ / 種類の設定] の順に選択しても 設定できます。

## ■ 用紙の設定をすることで、印刷の失敗を防ぐことができます

印刷を実行すると、印刷設定と用紙トレイにセットされている用紙(プリンターの用紙設定)を、プリンターが自動でチェックします(便利機能の[印刷前の用紙確認])。設定が異なっているとメッセージが表示されるので、うっかりミスが防げて用紙の無駄が省けます。

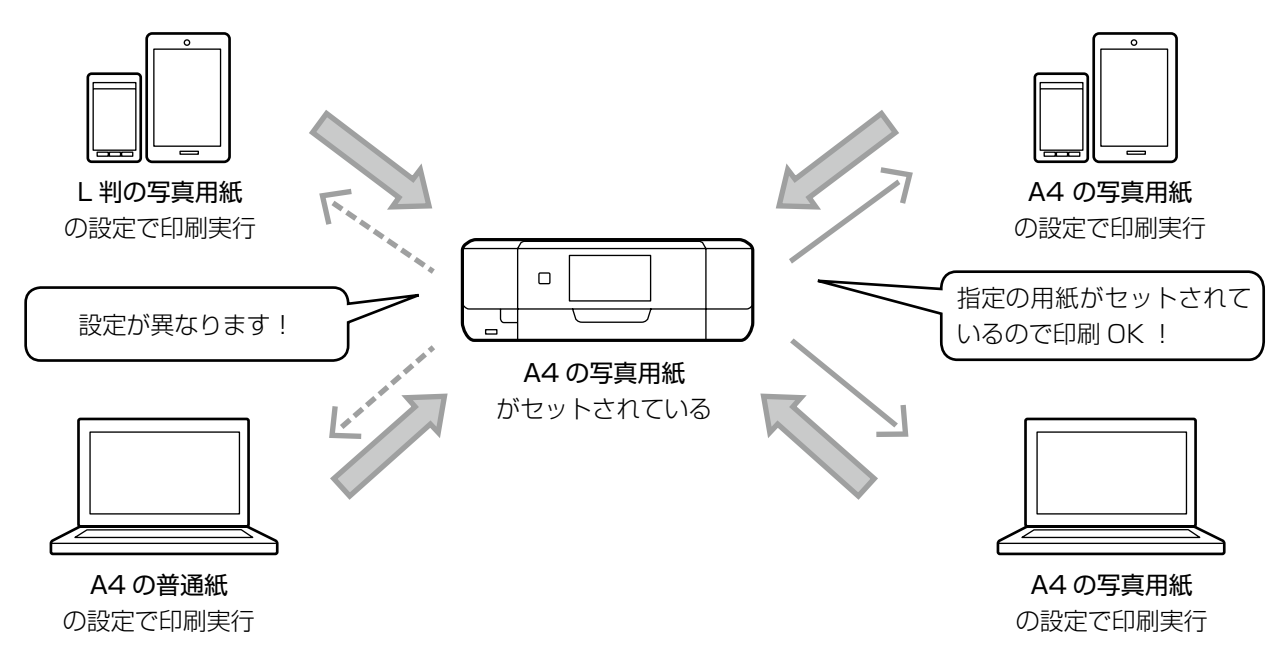

### ■ 用紙の設定をしない

用紙トレイには決まった用紙しかセットしない、利用するアプリケーションソフトも決まっているなどで、用紙をセットする 度に設定する必要がない場合は、ホーム画面から [セットアップ] - [プリンターの基本設定] - [用紙の設定] の順に選択し、 [設定画面自動表示] を無効に設定してください。

ただし、この設定を無効にすると、iPhone、iPad、iPod touch などから、AirPrint を使った印刷ができなくなります。

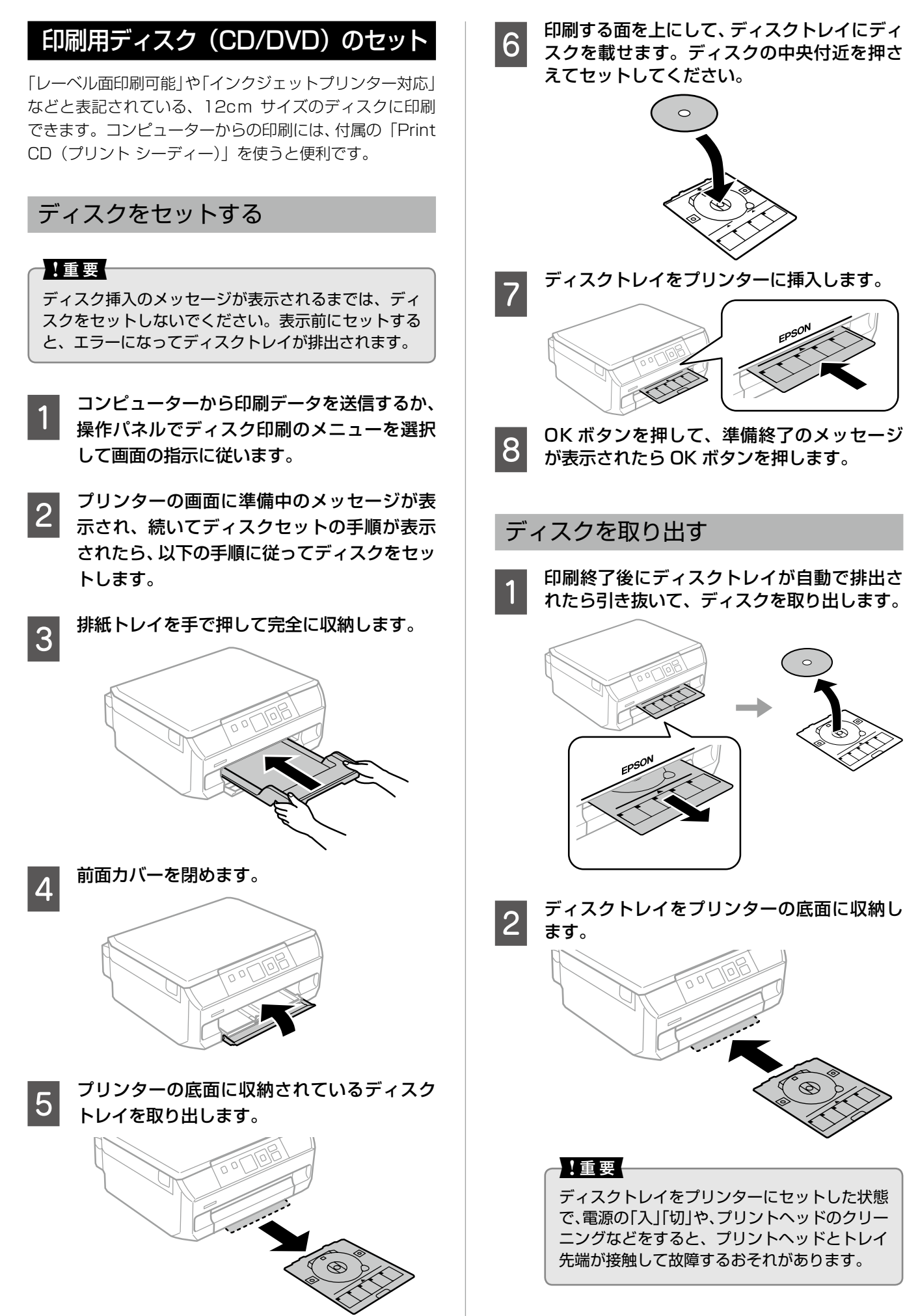

## メモリーカードのセット

対応メモリーカードは2014年5月現在の情報です。サポートする最大容量は『ユーザーズガイド』-「対応メモリーカードの仕様」を確認してください。最新情報はエプソンのホームページでご確認ください。 < http://www.epson.jp >

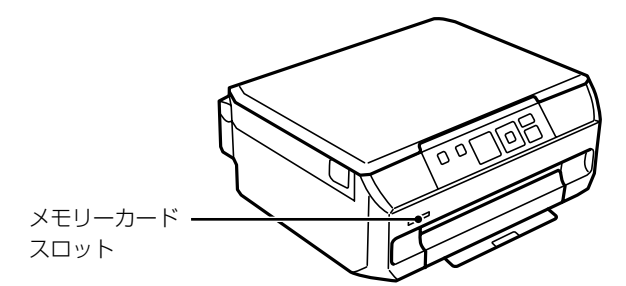

#### メモリーカードをプリンターにセットします。

データの読み込みが開始されてランプが点滅します。読み込みが終了するとランプは点灯状態になります。 メモリーカードは奥まで完全には入りきりません。

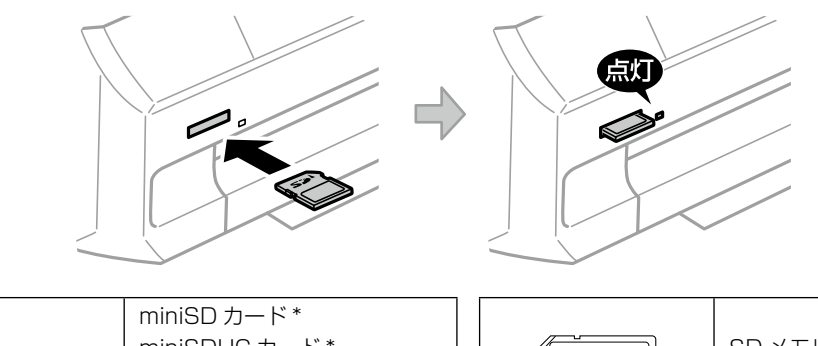

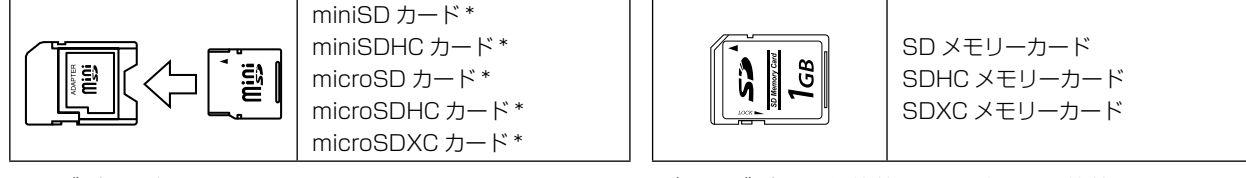

\*: アダプター無しでセットできるメモリーカードと同じサイズのアダプターを装着してください。装着せずにセットすると、カードが取り出せなくなるおそれがあります。

#### 印刷などが終わったら、ランプが点滅していないことを確認して、メモリーカードを取り出します。

#### -!重要-

2

1

ランプ点滅時(通信中)にメモリーカードを取り出すと、保存されているデータが壊れることがあります。

## 原稿のセット

原稿台(ガラス面)には A4 サイズまでの原稿をセットできます。 ディスクや本などの厚い原稿もセットできます。

#### 原稿台に原稿をセットする

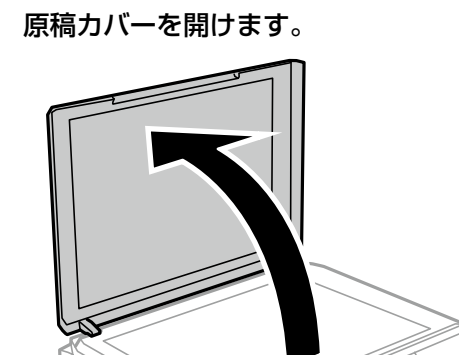

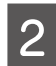

3

スキャンする面を下にして、原点マークに合わせて原稿を置きます。

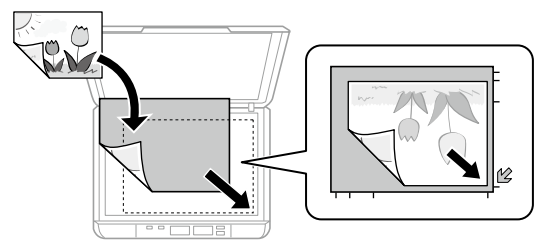

(参考)-

- 原稿台の端から 1.5mm の範囲はスキャンで きません。
- 機能ごとの原稿の置き方は、右欄の「原稿の 置き方」をご覧ください。

#### 原稿カバーをゆっくり閉めます。

本などの厚い原稿をセットしているときは、原稿台 に照明などの光が直接入らないようにしてください。

4 コピーやスキャンが終わったら、原稿を取り 出します。

原稿を長時間セットしたままにすると、原稿台に貼 り付くことがあります。

### 原稿の置き方

#### ■文書などの原稿

原稿台の端から 1.5mm 離して置きます。

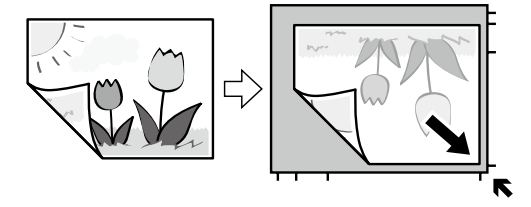

■ EPSON Scan の [全自動モード] また はサムネイルプレビューでのスキャン時

原稿台の端から 4.5mm 離して置きます。

複数の写真を並べるときは、写真と写真の間を 20mm以上離します。対応する最小サイズは 15 × 15mmです。

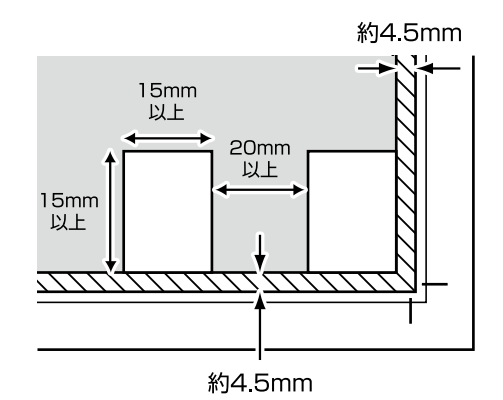

#### ■写真コピー時

原稿台の端から 5mm 離して置きます。 最大 3 枚の写真を同時にコピーできます。写真と写真 の間も 5mm 離してください。サイズが異なる写真も 同時に置けます。対応する最小サイズは 30 × 40mm

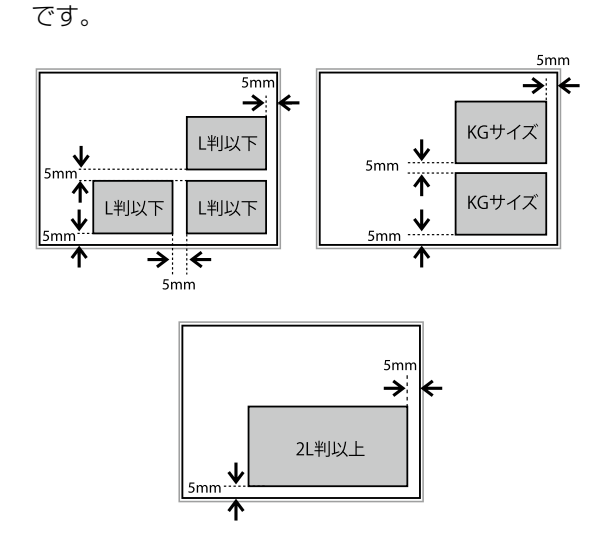

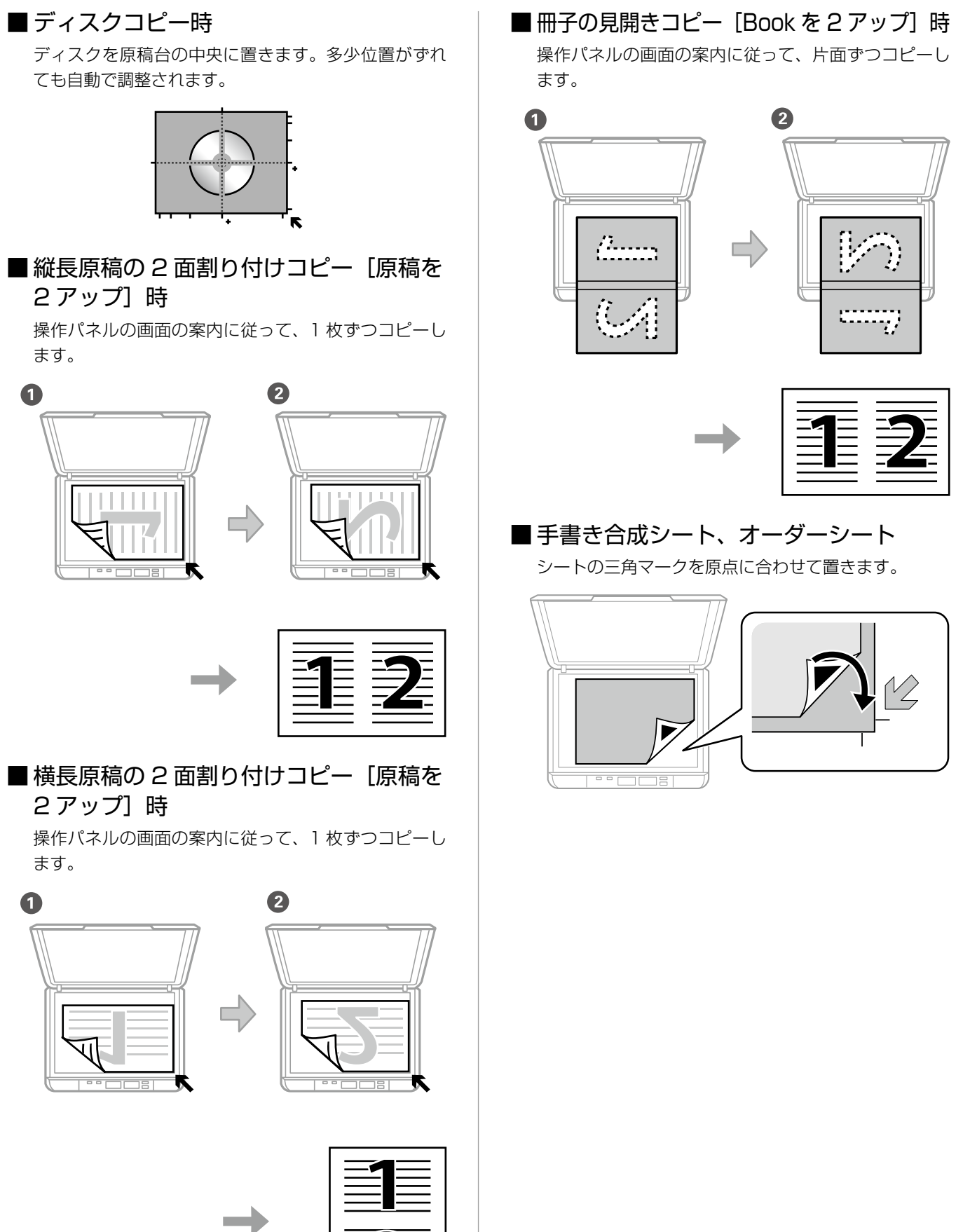

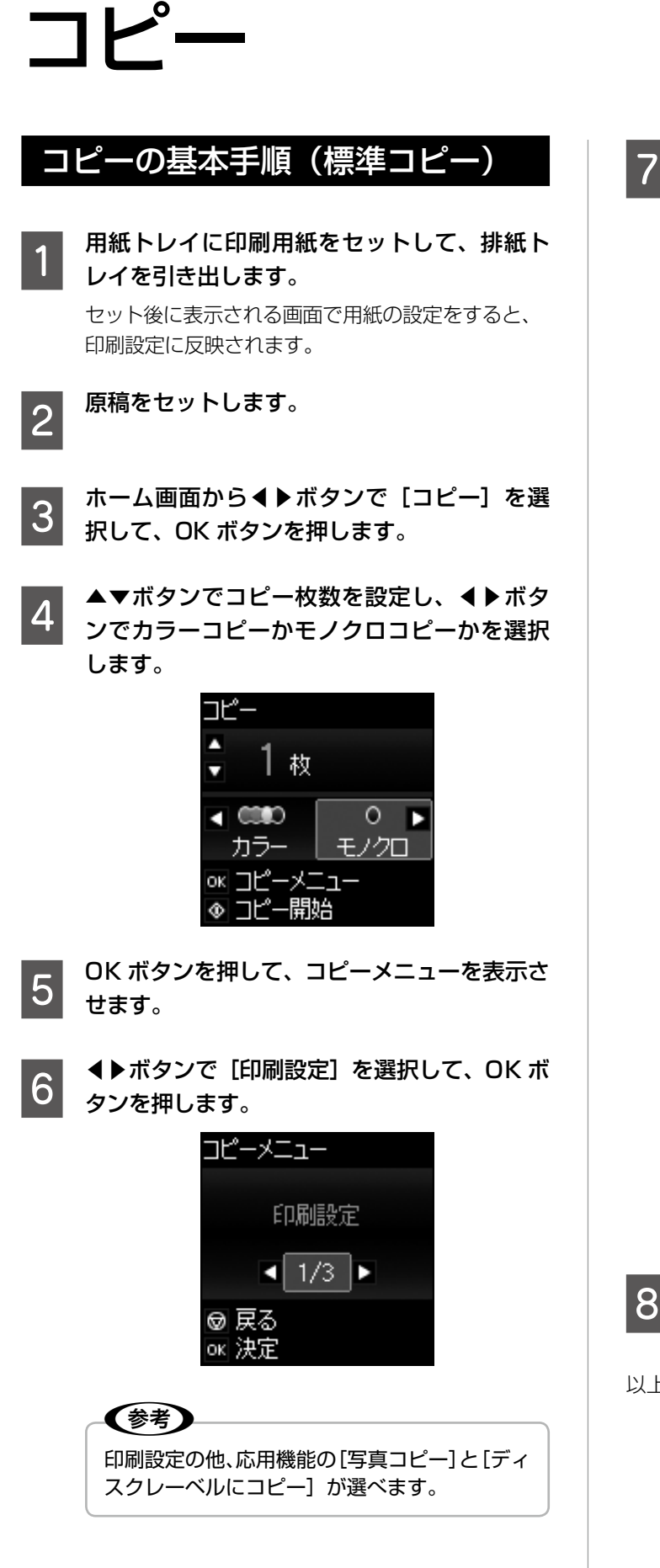

設定

設定内容を確認します。

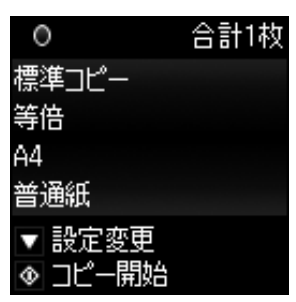

印刷設定を変更するには、▼ボタンを押します。 ▲▼ボタンで設定項目を選択し、▲▶ボタンで設定 値を選択して、OK ボタンを押します。

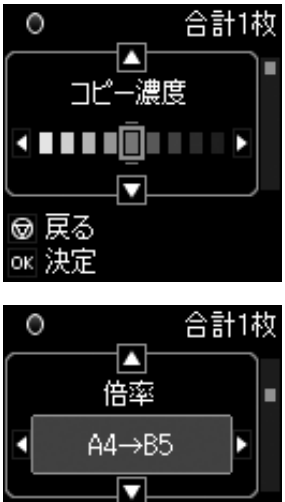

 コピー濃度: 真ん中を標準とし、右側が濃く、 左側が薄くなります。

@ 戻る

ok 決定

- レイアウト: フチなしや2面割り付けなどの レイアウトが選べます。
- ・ 倍率: 例えば、A4の原稿をB5の用紙に縮小 コピーするときは、倍率を[オートフィット]または [A4 → B5] に設定して、用紙サイズを [B5] に設定します。

(1)ボタンを押します。

以上で終了です。

## ディスクレーベルにコピーする

ディスクレーベルの他に写真などの四角い原稿も、ディスクレーベルにコピーできます。

#### !重要

ディスク挿入のメッセージが表示されるまでは、ディ スクをセットしないでください。

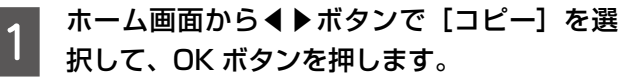

2 OK ボタンを押し、コピーメニューから◀▶ ボタンで [ディスクレーベルにコピー] を選 択して、OK ボタンを押します。

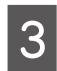

原稿セットの画面が表示されたら、原稿をセットして、OK ボタンを押します。

ディスクのレーベル面を下にして、原稿台の中央に 置きます。多少位置がずれても自動で調整されます。

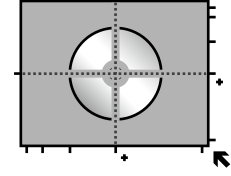

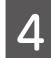

画面を確認して進み、▲▼ボタンで外径の印 刷領域を設定して、OK ボタンを押します。

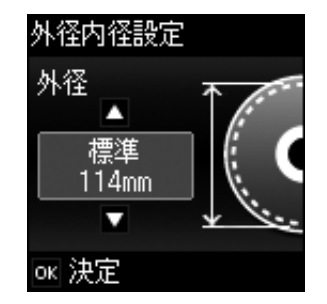

外径は 114 ~ 120mm まで 1mm 刻みで調整で きます。

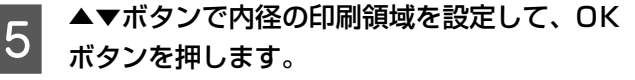

内径は 18~46mm まで 1mm 刻みで調整でき ます。

6 印刷種別選択から◀▶ボタンで [ディスクレー ベルに印刷]を選択して、OK ボタンを押し ます。

> [A4 普通紙に試し印刷]を選択して、用紙トレイ にA4 サイズの普通紙をセットすると、ディスク レーベルに印刷する前にイメージを確認できます。

7 準備中の画面に続いてディスクセットの画面 が表示されたら、ディスクをセットして OK ボタンを押します。

∠☞「印刷用ディスク(CD/DVD)のセット」 16 ページ

排紙トレイが出ているときは、手で押して完全に収 納してください。

- 8 ディスクをセットしたら、印刷準備終了の画 面を確認して、OK ボタンを押します。

その他の設定を変更するときは OK ボタンを押し て、▼ボタンを押します。▲▼ボタンで設定項目を 選択し、◀▶ボタンで設定値を変更します。設定が 終了したら OK ボタンを押します。

### ◆ボタンを押します。

印刷が終了するとディスクトレイが排出されます。

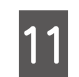

10

#### ディスクトレイを引き抜いて、ディスクを取 り出します。

ディスクトレイはプリンターの底面に収納してお いてください。

以上で終了です。

# メモリーカードから写真を印刷

## 写真印刷の基本手順

用紙トレイに印刷用紙をセットして、排紙ト

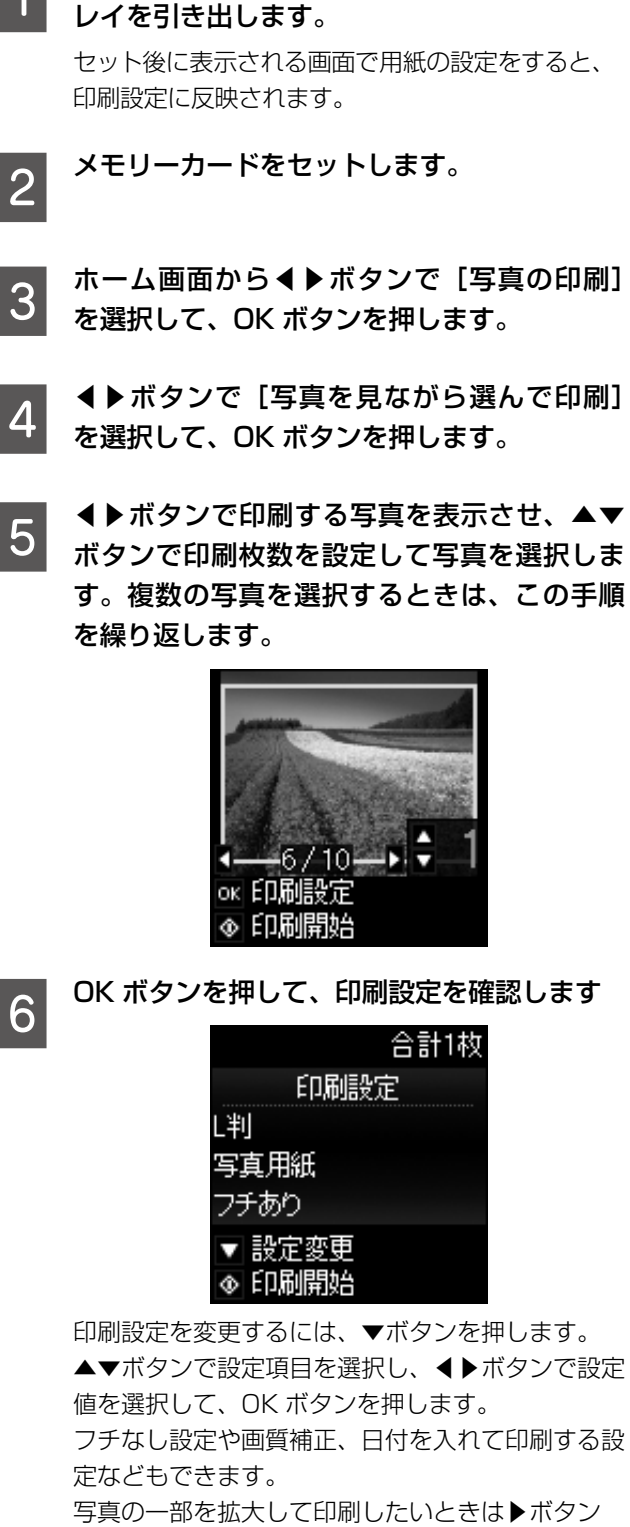

を押します。▲▼ボタンで枠のサイズを変更し、 ★ボタンで枠を縦と横に回転させて、OK ボタン を押します。▲▼◀▶ボタンで印刷範囲枠を移動さ せて、OK ボタンを押します。

**〈I〉**ボタンを押します。

以上で終了です。

## 写真をいろいろなレイアウトで印刷する

1 枚の用紙に複数枚の写真を面付けするレイアウト、ミニ フォトシール(フォトシール 16 面)や証明写真用のレイ アウトなど、いろいろなレイアウトで印刷できます。

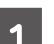

用紙トレイに印刷用紙をセットします。

- 2 メモリーカードをセットして、ホーム画面か ら◀▶ボタンで[写真の印刷]を選択して、 OK ボタンを押します。
- 3 **◆**▶ボタンで [いろいろなレイアウトの印刷] を選択して、OK ボタンを押します。
- 4 ▲ ▶ボタンでレイアウトを選択して、OK ボ タンを押します。

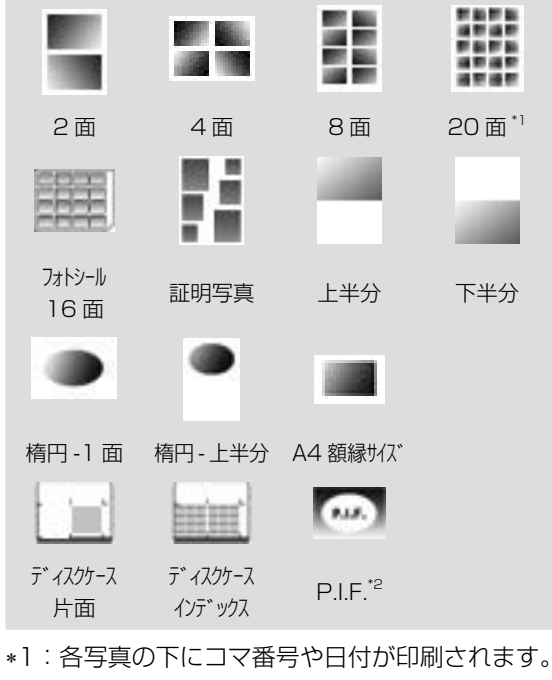

\*2:メモリーカードに P.I.F. フレームが保存され ているときに表示されます。

この後は、画面の案内に従って操作してください。

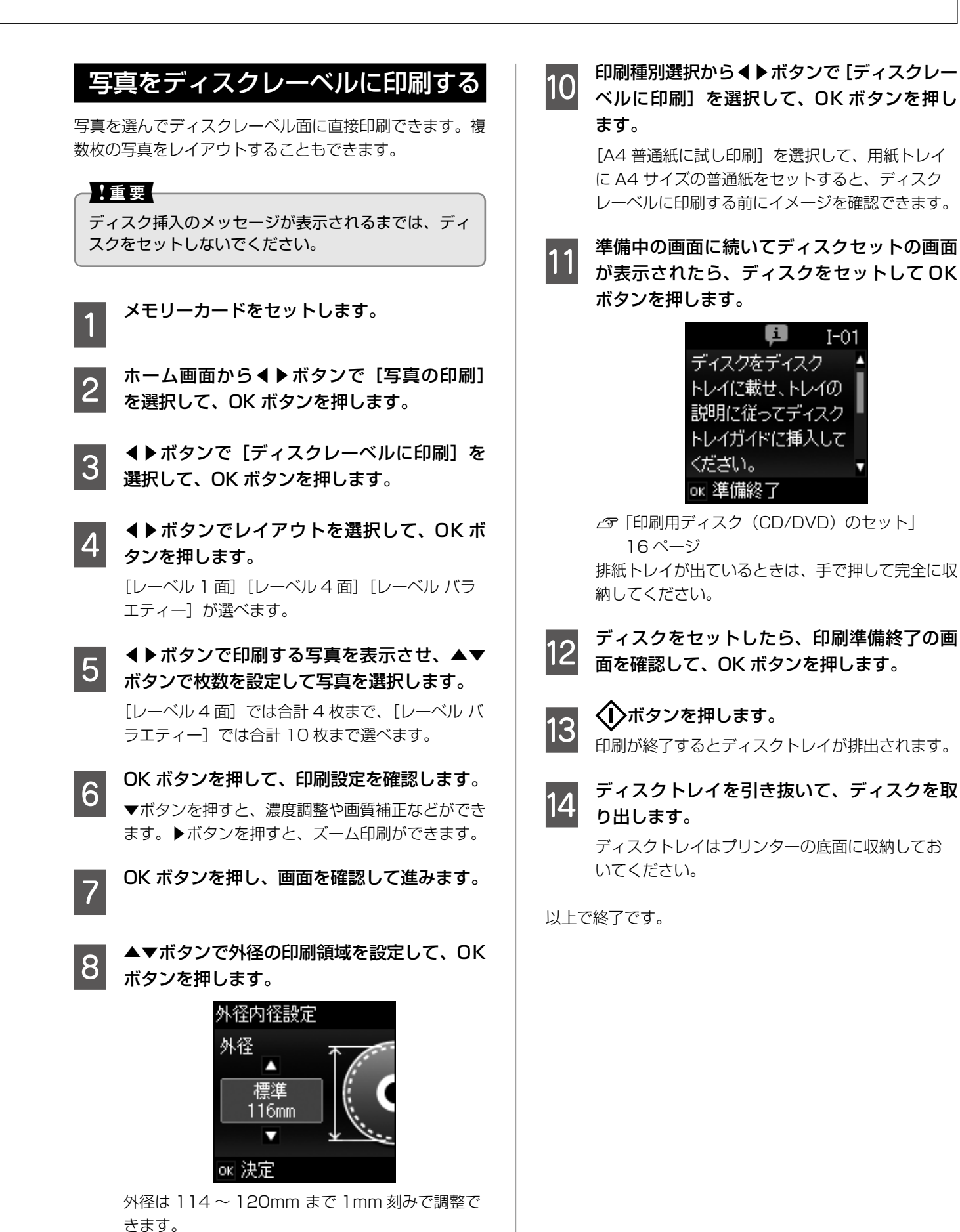

▲▼ボタンで内径の印刷領域を設定して、OK

内径は18~46mmまで1mm刻みで調整でき

ボタンを押します。

ます。

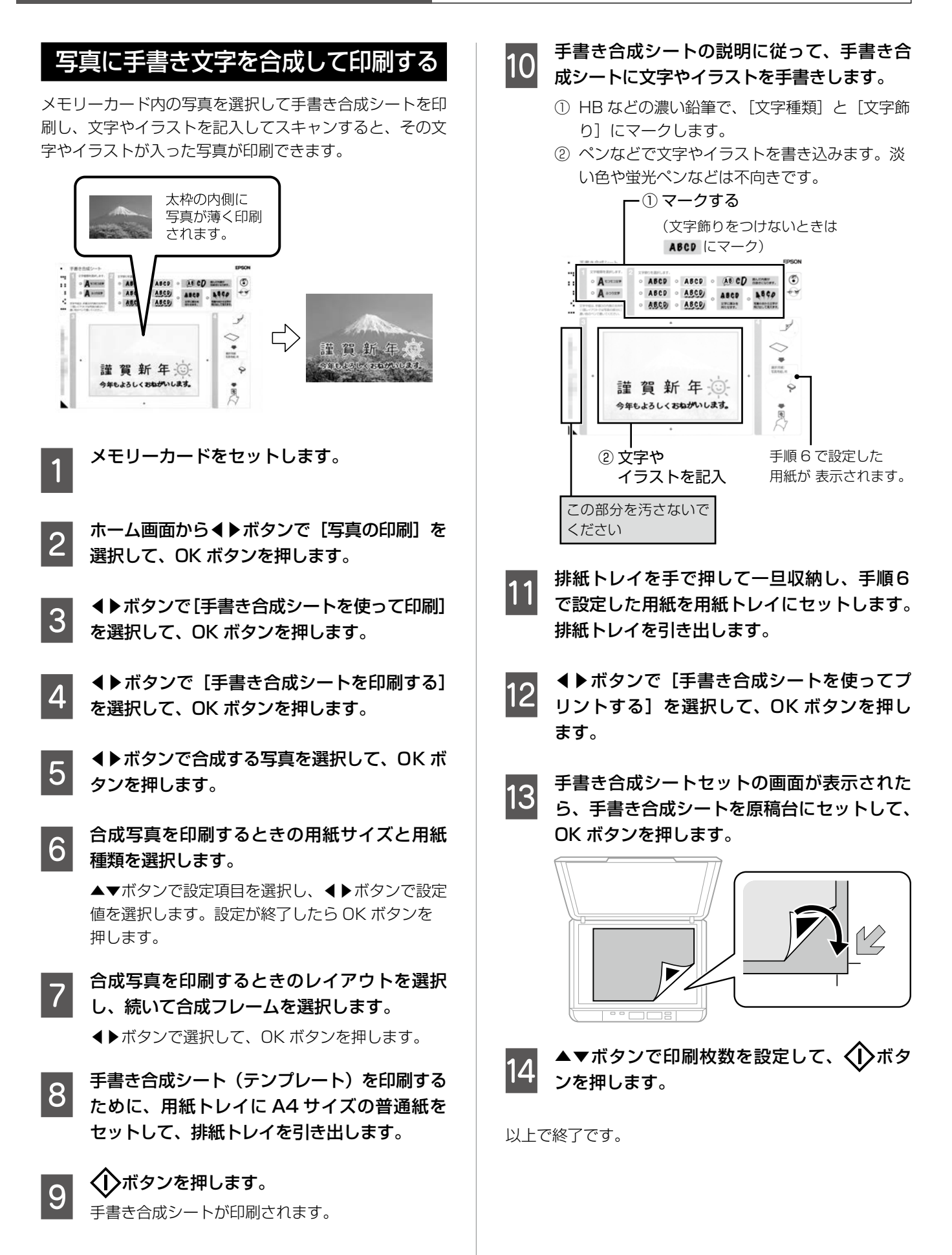

# コンピューターから印刷、スキャン

## 印刷の基本手順

アプリケーションソフトからプリンタードライバーの画面 を表示させて、印刷設定をします。写真印刷には付属の [E-Photo (イーフォト)]を、ディスクレーベル (CD/ DVD) 印刷には付属の [Epson Print CD (エプソン プ リント シーディー) を使うと便利です。

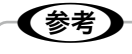

1

アプリケーションソフトによって操作が異なります。 詳しくはアプリケーションソフトのヘルプをご覧くだ さい。

### Windows の場合

- プリンターに印刷用紙をセットします。 操作パネルで用紙の設定をしてください。
- 印刷するファイルを開いて、[ファイル] メ 2 ニューの [印刷] (または [プリント] など) を選択します。
- プリンターを選択し、[プロパティ] (または[詳 3 細設定]など)をクリックします。

プリンタードライバー(印刷設定)の画面が表示さ れます。

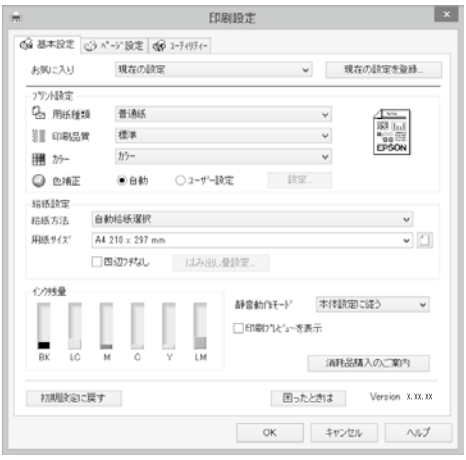

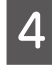

5

[基本設定] タブと [ページ設定] タブの各項 目を設定します。

項目上で右クリックして [ヘルプ] をクリックする と、設定項目の説明が表示されます。

[OK] をクリックして画面を閉じます。

以上で終了です。

### Mac OS X の場合

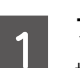

プリンターに印刷用紙をセットします。 操作パネルで用紙の設定をしてください。

印刷するファイルを開いて、[ファイル] メ 2 ニューの [プリント] (または [印刷] など) を選択します。

> プリンタードライバー(印刷設定)の画面が表示さ れます。[詳細を表示] (または [▼]) をクリック すると、詳細設定画面が表示されます。

| プリセット: デフォルト設定 | :                                                 |
|----------------|---------------------------------------------------|
| 部数: 1          |                                                   |
| ページ: ④ すべて     |                                                   |
| ○開始: 1         | 終了: 1                                             |
| 用紙サイズ: A4      | \$ 210 x 297 mm                                   |
| 方向:【書】】        |                                                   |
| プレビュー          | :                                                 |
| ☑ 自動回転         | □メモを表示                                            |
| ○ サイズ調整:       | 97 %                                              |
| ・ 用紙サイズに合わせる:  | <ul> <li>イメージ全体をプリント</li> <li>用紙全体を埋める</li> </ul> |
| 1 ページあたりの印刷部数: | 1 ‡                                               |

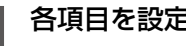

3

各項目を設定します。

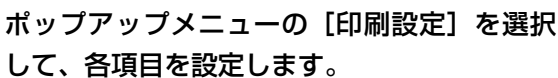

|        | EPSON XX-XXX                                | :          |
|--------|---------------------------------------------|------------|
| プリセット: | デフォルト設定                                     | :          |
| 部数     | 1                                           |            |
| ページ:   | <ul> <li>すべて</li> <li>開始: 1 終7:1</li> </ul> |            |
| 用紙サイズ: | A4 \$ 21                                    | 0 x 297 mm |
| 方向:    | ● ● 私大縮小: 100                               | ж          |
|        | 印刷設定                                        | ;          |
|        | 船紙方法: 下トレイ                                  |            |
|        | 用紙種類: 普過紙                                   |            |
|        | 印刷品質: 標準                                    | :          |
|        | ── 四辺フチなし                                   |            |
|        | はみ出し量設定: 標準                                 | 0          |
|        | グレースケール                                     |            |
|        | 左右反転                                        |            |

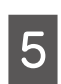

## [プリント]をクリックします。

以上で終了です。

## スキャンの基本手順

スキャナードライバー「EPSON Scan(エプソン スキャ ン)」でスキャンします。EPSON Scanの[ホームモード] を例にして、スキャンの基本手順を説明します。他のモー ドでも操作の流れは同様です。

原稿台に原稿をセットします。

#### EPSON Scan を起動します。

2

- Windows の場合、デスクトップ上の [EPSON Scan] アイコンをダブルクリックします。
- Mac OS X の場合、[移動] [アプリケーション] -[Epson Software] - [EPSON Scan] の順に 選択します。
- [モード] リストから [ホームモード] を選択 3 します。

| EPSON Scan                 |                                                                                                    |                  |
|----------------------------|----------------------------------------------------------------------------------------------------|------------------|
| EPSO                       | N Scan                                                                                                    | *-45-6           |
| 原結種(2)                     |                                                                                                    |                  |
| עניד 💽                     | 写真                                                                                                    | -                |
| イメージタイプ<br>の カラー(B)        | 0 5L=(0)                                                                                                    | ○ ∓ /hn(B)       |
| w + 10 =                   | 0.00-00                                                                                                    | 00000            |
| D/180E                     | ອ ສານສະຫ                                                                                                    | 2:08(E)          |
| 5769 97 <u>0</u> 00        |                                                                                                    | Contractor       |
| N#13036100                 | 000                                                                                                    | - dpi            |
|                            | 等倍                                                                                                    | * <u>A</u>       |
| 画質調整                       |                                                                                                    |                  |
| モアレ(株去(D)                  |                                                                                                    | 道元補正( <u>K</u> ) |
| 四语色读元(A)                   |                                                                                                    | オコノ除去(2)         |
| - イメージオブション                | 00                                                                                                    |                  |
| <ul><li>② 文字(っき)</li></ul> |                                                                                                    |                  |
| ○西像はっきり                    |                                                                                                    |                  |
| गाउँँाणस                   | ( <u>N</u> )                                                                                                    |                  |
| 」 プレ<br>マサムネイル             | ta-®                                                                                                    | 1 24+rXS         |
|                            | and the second second sec |                  |

各項目を設定して、[プレビュー]をクリック 4 します。

スキャンイメージが表示されます。

必要に応じて画質や明るさを調整し、[スキャ 5 ン]をクリックします。

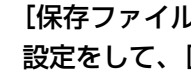

[保存ファイルの設定] 画面で保存ファイルの 設定をして、[OK] をクリックします。

以上で終了です。

6

# 年賀状の印刷

コンピューターが苦手でもプリンターの機能を使う だけでオリジナルの年賀状が簡単に楽しく作成でき ます。また、エプソンのホームページにはもっと楽 しく印刷できる素材がたくさん用意されています。 <http://www.epson.jp/>

## ハガキ印刷のポイント

- ハガキの両面に印刷するときは、宛名面から先に印刷することをお勧めします。印刷した面を十分に乾かしてから裏面に印刷してください。
- 宛名(住所録)を印刷するときは、市販のアプリケーションソフトなどをご利用ください。
- ハガキをセットするときは、宛名面と通信面、郵便番号 枠の向きに注意してください。

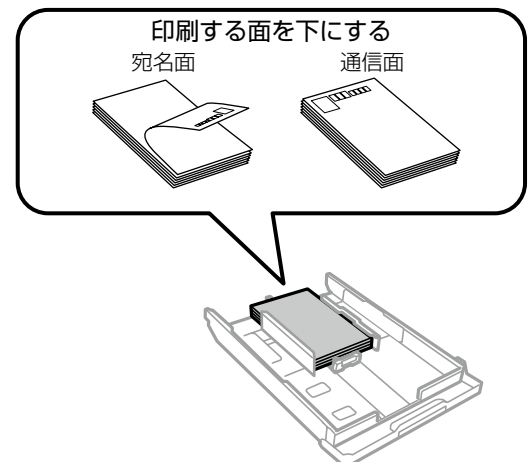

• 用紙設定では、用紙サイズを [ハガキ]、用紙種類を宛 名面は [ハガキ宛名面]、通信面はハガキの種類に合わ せて設定してください。

## 手作りしたハガキをコピーする

ハガキに手書きしたりお好みの素材を貼り付けたりしてオ リジナルを作り、それをコピーするだけで、手作り感のあ る年賀状が何枚も作れます。 ∠☞「コピーの基本手順(標準コピー)」20ページ

背景に和紙を使って なります。 なります。 すうで 話り付け がする して あります。 すうで 話り付け

## -!重要

- 素材によっては、原稿と同じ色味でコピーできないことがあります。ハガキにコピーする前に普通紙(コピー用紙)などに試し印刷を行うことをお勧めします。
- 折り紙を貼り付けた原稿など、厚みのあるものをコ ピーするときは、光が入らないように原稿カバーを 押さえてコピーしてください。
- 液状ののりは素材からはみ出しやすいため、ス ティックタイプなどの固形ののりを使うことをお勧 めします。原稿台が汚れたときは、メガネ拭きなどの繊維くずが出ない布で拭き取ってください。

# メモリーカードの写真をいろいろな レイアウトで印刷する

メモリーカード内の写真を、ハガキの上半分や下半分に印 刷してから余白部分にメッセージを直接書き込めば、オリ ジナルのハガキに仕上がります。

∠중「写真をいろいろなレイアウトで印刷する」 22 ページ

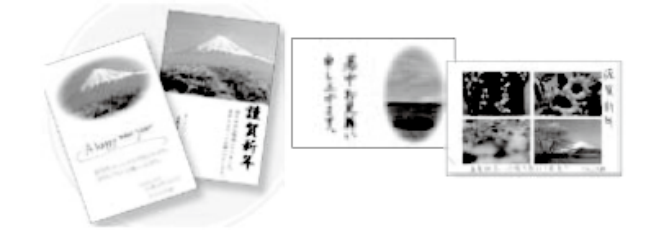

# メモリーカードの写真に 手書き文字を合成して印刷する

メモリーカード内の写真と手書きの文字やイラストを合成 して印刷できます。写真のレイアウトは「フチなし」「上 半分」「下半分」から選べて、「楕円」などのフレームに入 れることもできます。手書きした文字は、「モコモコ文字」 にしたり、多彩なフチ取りで飾ったりして、楽しい年賀状 が作れます。

△ 「写真に手書き文字を合成して印刷する」 24 ページ

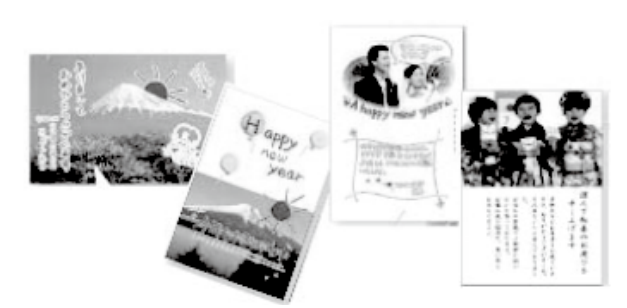

## E-Photo で写真にフレームを 付けて印刷する

コンピューターからフレーム付きの写真を印刷するとき は、E-Photo (イーフォト)を使用します。エプソンのホー ムページには年賀状やグリーティングなどさまざまなフ レーム (P.I.F.\*) が用意されていますので、E-Photo で ダウンロードすれば、簡単できれいにフレーム付き写真が 印刷できます。

\*: P.I.F. は PRINT Image Framer (プリント イメージ フレーマー)の略語で、写真に重ね合わせて印刷する レイアウトデータのことです。

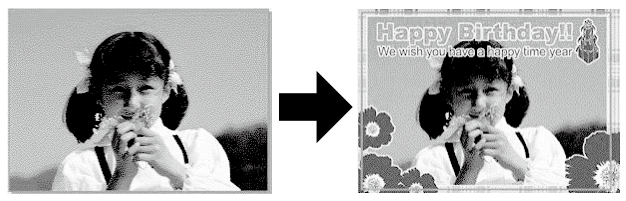

∠F-Photoの起動方法は、電子マニュアル『ユーザーズ ガイド』の「ソフトウェアとネットワークサービスの ご案内」をご覧ください。

LSF詳しい使い方はソフトウェアのヘルプをご覧ください。

# インクカートリッジの交換

## インク残量を確認する

インク残量は、ホーム画面から [セットアップ] - [イン ク残量の表示] を選択して確認します。インクが残り少な くなったら、早めに新しいインクカートリッジを用意して ください。 27 「インクカートリッジの型番」裏表紙

## インクカートリッジを交換する

#### <u>∧</u>注意

スキャナーユニットを開閉するときは、手や指を挟ま ないように注意してください。けがをするおそれがあ ります。

#### !重要

- 事前に『ユーザーズガイド』-「インクカートリッジ 取り扱い上のご注意」を確認してください。
- 交換は速やかに行い、インクカートリッジを取り外した状態で放置しないでください。

## **参考**

コピー中に交換すると、原稿の位置がずれる可能性が あります。②ボタンを押してコピーを中止後、残りの コピーを原稿のセットからやり直してください。

1

ディスクトレイがセットされているときは取 り出します。

2 交換が必要なインクカートリッジを確認して、 OK ボタンを押します。▲▼ボタンで [すぐ に交換する]を選択して、OK ボタンを押し ます。

∠중「インクカートリッジの型番」裏表紙

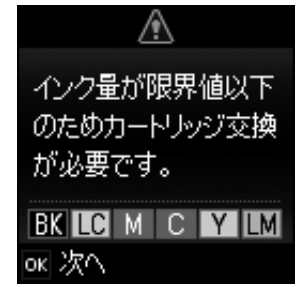

上記画面が表示されていないときは、ホーム画面 から▲▶ボタンで [セットアップ] を選択して OK ボタンを押します。▲▶ボタンで [プリンターの お手入れ] を選択して OK ボタンを押し、▲▶ボ タンで [インクカートリッジ交換] を選択して OK ボタンを押します。 3 新しいインクカートリッジを袋から出して、 キャップを取り外します。

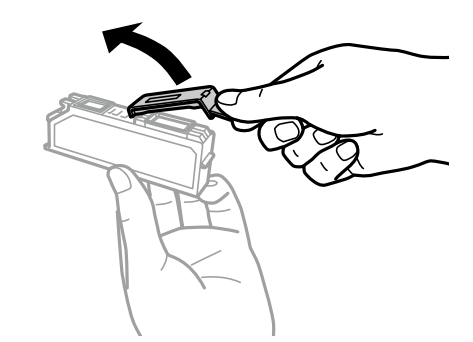

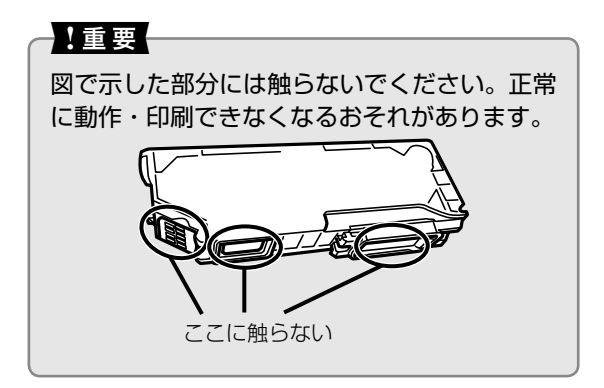

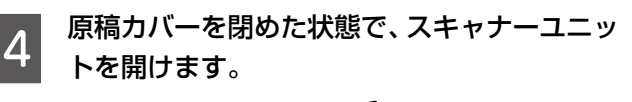

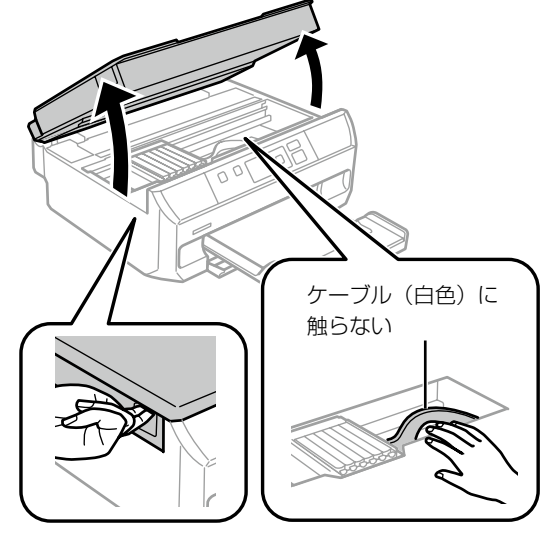

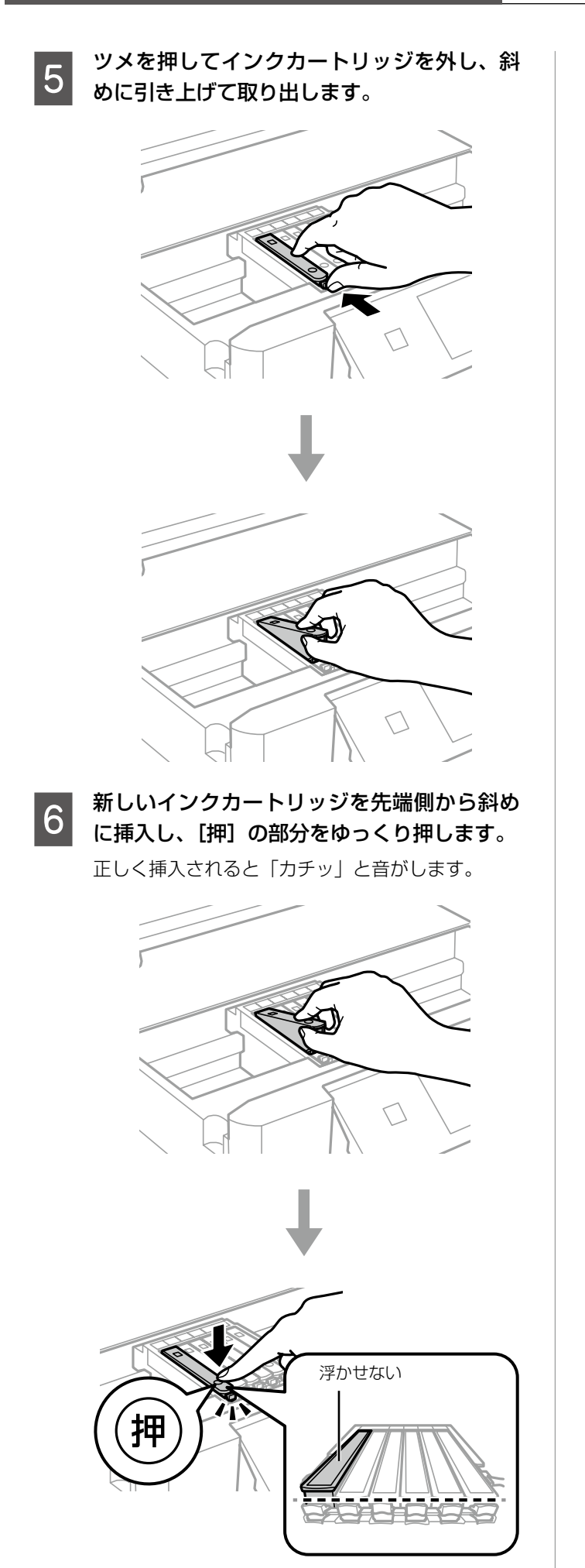

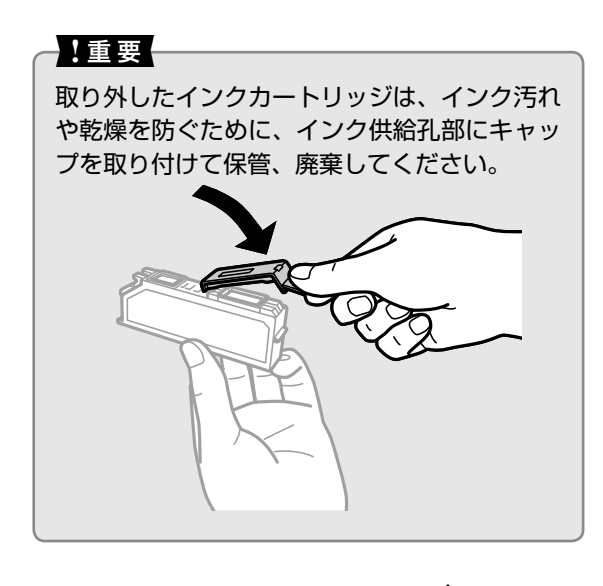

7 スキャナーユニットを閉めて、 がボタンを 押します。

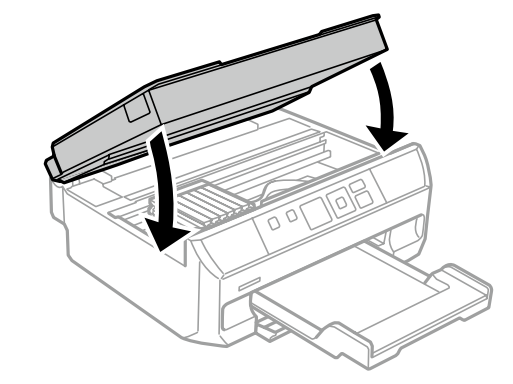

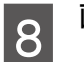

画面の指示に従って操作します。

しないでください。

#### !重要

 インクカートリッジセット後、電源ランプが 点滅している間はインク充填中です。インク 充填中は電源を切らないでください。充填が 不十分で印刷できなくなるおそれがあります。
 充填が終了するまで、ディスクトレイを挿入

以上で終了です。

# 困ったときは

ここではよくあるご質問の対処方法を説明します。電子マニュアルの『ユーザーズガイド』には、より多くの事 例が掲載されています。また、エプソンのホームページの FAQ < http://www.epson.jp/faq/ >では、最新情 報や動画でご案内している対処方法もありますので、併せてご覧ください。

## 操作パネルにメッセージが表示された

エラーやお知らせがあると、プリンターの画面にコードが表示されます。以下の対処方法に従ってトラブルを解決してください。

| コード          | 状況                                                  | 対処方法                                                                                                    |  |  |
|--------------|-----------------------------------------------------|----------------------------------------------------------------------------------------------------|--|--|
| E-01         | プリンターエラーが発生しました。<br>エラーコード・XXXX                     | スキャナーユニットを開けてプリンター内部に用紙や保護材が<br>入っていたら取り除いてください。電源を入れ直しても同じメッ<br>セージが表示されるときは、エラーコードを控えてから、エプソ<br>ンのインフォメーションセンターにご連絡ください。     |  |  |
|              |                                                     | △ア「お問い合わせ先」裏表紙                                                                                                    |  |  |
| E-02         | スキャナーエラーが発生しました。                                    | 電源を入れ直してください。                                                                                                    |  |  |
| E-11         | 廃インク吸収パッドの交換が必要です。                                  | 廃インク吸収パッド * はお客様による交換ができないため、エプ<br>ソンの修理窓口に依頼してください。                                                                           |  |  |
| W-01         | 用紙トレイに用紙が詰まりました。                                    | 用紙を取り除いてから、画面下に表示されているボタンを押して、                                                                                                 |  |  |
| W-02         | プリンター内部に用紙が詰まりました。                                  | ームフーを解除してくたさい。電源の入れ直しか必要なこともあり<br>ます。                                                                                          |  |  |
| W-03         | プリンター背面に用紙が詰まりました。                                  | △ 「用紙が詰まった」 32ページ                                                                                                    |  |  |
| W-11         | 廃インク吸収パッドの交換時期が近付<br>きました。                          | 廃インク吸収パッド*はお客様による交換ができないため、エプ<br>ソンの修理窓口に依頼してください。このメッセージは、交換す<br>るまで定期的に表示されます。<br>がタンを押すと印刷を続行できます。                          |  |  |
| W-12         | インクカートリッジが正しくセットさ<br>れていません。                        | [押]の部分をゆっくり押してください。正しく挿入されると「カチッ」と音がします。                                                                                       |  |  |
| W-13         | 本製品では使用できないインクカート<br>リッジがセットされています。                 | 本製品で使用できるインクカートリッジをセットしてください。<br>∠☞「インクカートリッジの型番」裏表紙                                                                           |  |  |
| I-01         | ディスクトレイがセットされていません。                                 | ディスクトレイをセットしてください。                                                                                                    |  |  |
| 1-22         | [プッシュボタン自動設定(AOSS/<br>WPS)]で無線 LAN を設定します。          | アクセスポイントのプッシュボタンを押してください。ボタンが<br>ないときは、アクセスポイントの設定画面を開いて、ソフトウェ<br>アプッシュボタンを押してください。                                            |  |  |
| 1-23         | [PIN コード自動設定(WPS)]で無線<br>LAN を設定します。                | アクセスポイントかコンピューターに、プリンターの画面に表示<br>された PIN コードを 2 分以内に入力してください。                                                                  |  |  |
| 1-31         | [カンタン自動設定]で無線 LAN を設<br>定します。                       | コンピューターにソフトウェアをインストールして、無線設定が<br>開始されたら OK ボタンを押してください。                                                                        |  |  |
| I-41         | 用紙設定画面の自動表示を無効にしま<br>す。一部の機能が使えなくなります。              | [設定画面自動表示]を無効にすると、AirPrintが使用できません。<br>また、用紙設定ミスを防ぐためのメッセージが表示されなくなり<br>ます。常に同じ用紙をセットしていて設定変更の必要がないとき<br>以外は、有効にしておくことをお勧めします。 |  |  |
| I-71         | [A4 原稿を2アップ]または[B5 原<br>稿を2アップ]で、原稿を原稿台にセッ<br>トします。 | セット方法は以下をご覧ください。<br>∠♂「原稿の置き方」18 ページ                                                                                           |  |  |
| 1-72         | [ディスクレーベルにコピー] で、ディ<br>スクまたは写真原稿を原稿台にセット<br>します。    |                                                                                                    |  |  |
| 1-73         | [写真コピー] で、写真を原稿台にセッ<br>トします。                        |                                                                                                    |  |  |
| I-74<br>I-75 | [手書き合成シートを使って印刷]で、<br>記入済みの手書き合成シートを原稿台<br>にセットします。 |                                                                                                    |  |  |

| コード              | 状況                                                    | 対処方法                                                                                                    |  |  |
|------------------|-------------------------------------------------------|----------------------------------------------------------------------------------------------------|--|--|
| I-76             | [オーダーシートを使って印刷]で、記<br>入済みのオーダーシートを原稿台に<br>セットします。     | セット方法は以下をご覧ください。<br>の置き方」18ページ                                                                                                    |  |  |
| -                | インクが少なくなりました。                                         | インクカートリッジ交換のメッセージが表示されるまでは印刷で<br>きますが、インクが1色でも限界値に達すると印刷できなくなり<br>ます。早めに新しいインクカートリッジを準備してください。                                                                                           |  |  |
| -                | インク量が限界値以下のためカート<br>リッジ交換が必要です。                       | プリントヘッドの品質を維持するため、インクが完全になくなる<br>前に動作を停止するように設計されています。新しいインクカー<br>トリッジと交換してください。                                                                                                    |  |  |
| -                | 指定した用紙サイズ(または用紙種類)<br>が用紙トレイの[サイズ / 種類の設定]<br>と異なります。 | 用紙トレイの用紙の設定に合わせて印刷設定を変更してください。<br>または、印刷設定に合わせて用紙トレイの用紙をセットし直し、<br>用紙の設定を変更してください。                                                                                                    |  |  |
| Recovery<br>Mode |                                                       | ファームウェアのアップデートに失敗したため、リカバリーモー<br>ドで起動しました。以下の手順でもう一度ファームウェアをアッ<br>プデートしてください。                                                                                                    |  |  |
|                  | ファームウェアのアップデートに失敗<br>したため、リカバリーモードで起動し<br>ました。        | <ol> <li>コンピューターとプリンターを USB 接続します(リカバリー<br/>モード中のアップデートは、ネットワーク接続ではできません)。</li> <li>エプソンのホームページから最新のファームウェアをダウン<br/>ロードしてアップデートを開始します。</li> <li>詳しくはダウンロードページの「アップデート方法」をご覧くだ</li> </ol> |  |  |
|                  |                                                       | さい。                                                                                                    |  |  |

\*:クリーニング時や印刷時に排出される廃インクを吸収する部品です。吸収量が限界に達する時期は使用状況によって異な ります。限界に達すると、パッドを交換するまで印刷できません(インクあふれ防止のため)。保証期間経過後の交換は有 償です。

## 用紙が詰まった

プリンターの画面の指示に従い、用紙が詰まっている箇所を順番に確認して取り除いてください。

#### !重要

用紙はゆっくりと引き抜いてください。勢いよく引っ張るとプリンターが故障することがあります。

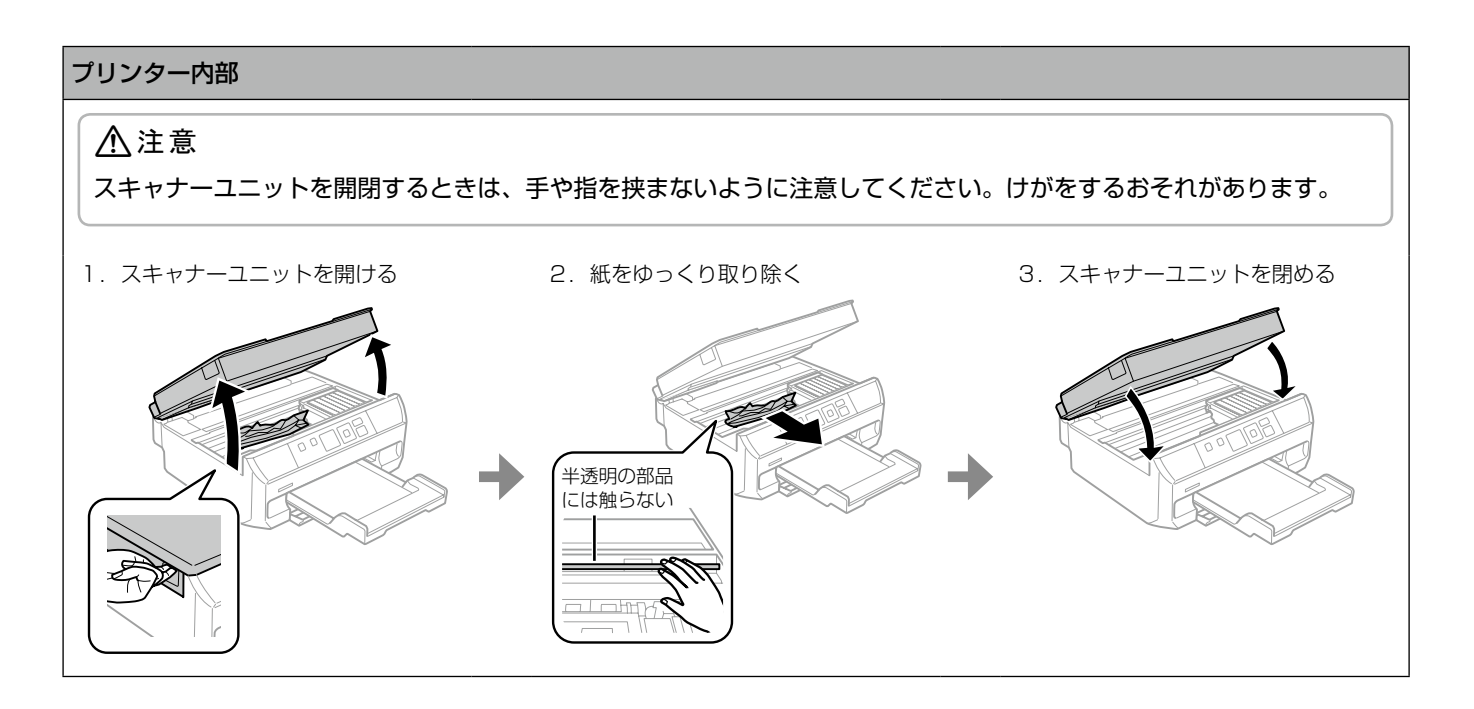

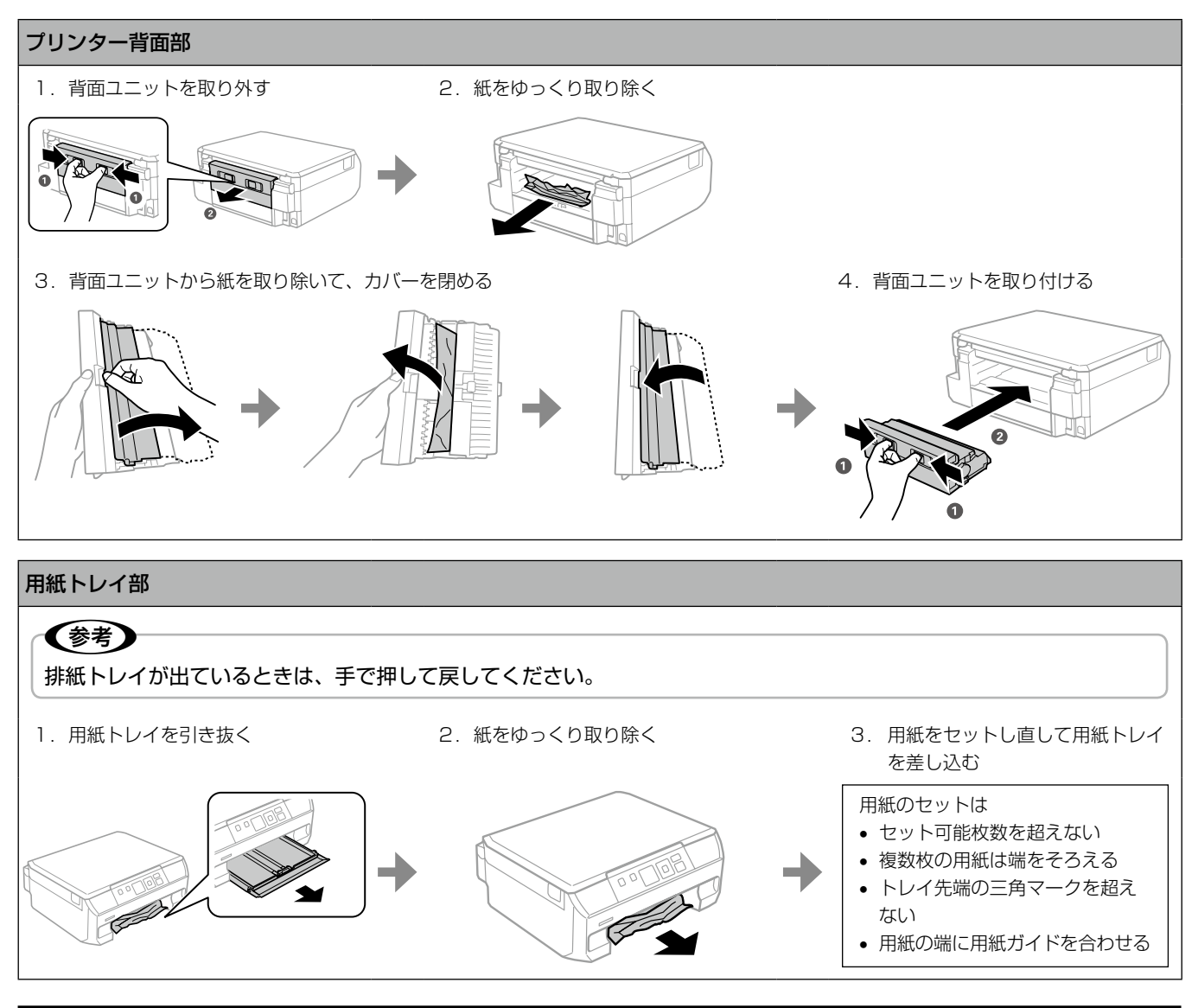

## うまく給紙されない、白紙で排出される

用紙を正しくセットしないと給紙不良の原因となります。以下の点に注意して、正しくセットしてください。

#### 用紙トレイ

• トレイ先端の三角マークを超えない

• 用紙の端に用紙ガイドを合わせる

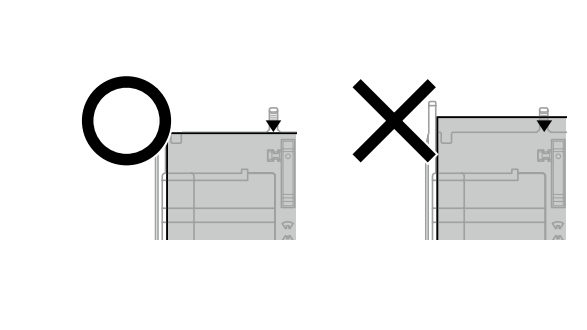

• 最大セット枚数を超えない

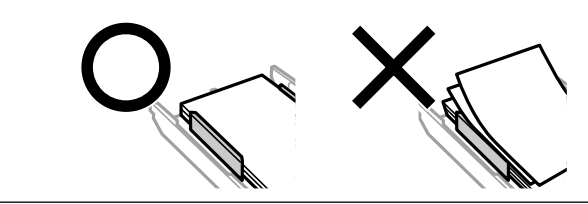

- 用紙トレイ挿入時に操作パネルに表示される画面で、用紙サイズ と用紙種類の設定が正しいか確認する。

# 色がおかしい、スジが入る、 きれいに印刷されない

プリントヘッドのノズルが目詰まりしているかもしれませ ん。ノズルチェックで確認し、目詰まりしている場合はヘッ ドクリーニングしてください。

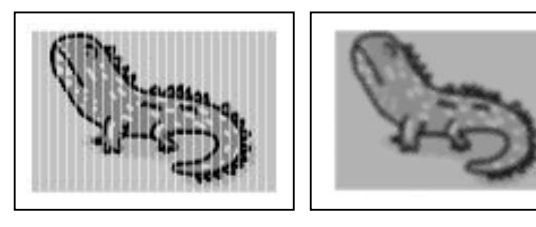

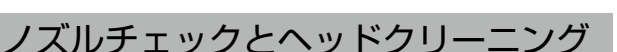

- ホーム画面から [セットアップ] [プリンター のお手入れ] - [ノズルチェック] の順に選択 します。
- 画面の説明に従って、A4 サイズの普通紙を 2 セットし、ノズルチェックパターンを印刷し ます。

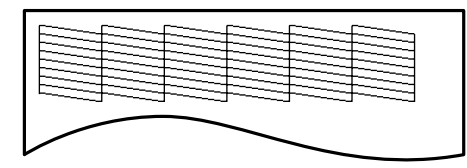

ノズルチェックパターンを下図のサンプルと 3 比較します。

#### ■ 印刷されない線がある

⇒ 目詰まりしています。[はい] を選択して次の 手順に進みます。

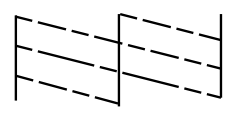

#### ■ 全ての線が印刷されている

⇒ 目詰まりしていません。[いいえ] を選択して 終了します。

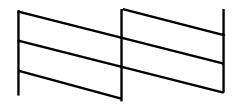

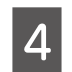

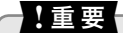

ヘッドクリーニング中は電源を切らないでくださ い。正常に印刷できなくなるおそれがあります。

ヘッドクリーニングが終わったら、[ノズル 5 チェック実行]を選択し、再度ノズルチェッ クパターンを印刷します(手順2に戻ります)。

> ノズルチェックとヘッドクリーニングを交互に2 回程度繰り返しても目詰まりが解消されないとき は、印刷しない状態で6時間以上放置した後、再 度ノズルチェックとヘッドクリーニングを実行し てください。放置中に印刷動作が入った場合は放置 時間を延長してください。電源を切って放置するこ とをお勧めします。それでも改善されないときは、 エプソンの修理窓口に修理を依頼してください。 ∠중『ユーザーズガイド』-「サービスとサポートの ご案内

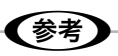

- ヘッドクリーニングは必要以上に行わないで ください。インクを吐出してクリーニングす るため、インクが消費されます。
- インク残量が少ないと、ヘッドクリーニング できないことがあります。インクカートリッ ジを交換してから実行してください。
- プリントヘッドが乾燥して目詰まりすること を防ぐため、電源の「入」「切」は必ず電源 ボタンで行ってください。
- プリントヘッドを常に最適な状態に保つた め、定期的に印刷することをお勧めします。

## 用紙が汚れる、こすれる

#### 給紙経路のクリーニング

プリンター内部 (ローラー)をクリーニングしてください。

#### !重要

- 用紙に同梱されているクリーニングシートは使用で きません。
- プリンター内部はティッシュペーパーなどで拭かな いでください。繊維くずなどでプリントヘッドが目 詰まりすることがあります。

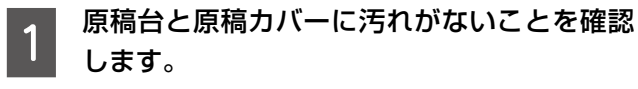

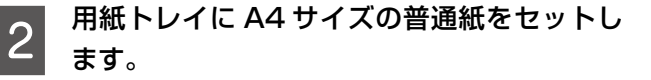

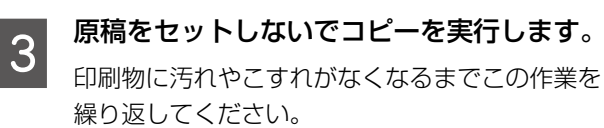

# コンピューターから印刷、スキャン できない

以下のソフトウェアがインストールされていないときは、 インストールしてください。

- ∠중『ユーザーズガイド』-「ソフトウェアをインストール する」
- 印刷するときは「プリンタードライバー」
- ディスクレーベルに印刷するときは「Epson Print CD」
- 写真を簡単に印刷するときは「E-Photo」
- スキャンするときは「EPSON Scan」

その他の対処法は、『ユーザーズガイド』をご覧ください。

## ネットワーク接続できない

## その他のトラブル

本書に掲載されていないトラブルや対処法は、『ユーザー ズガイド』-「困ったときは」をご覧ください。

# インクカートリッジの型番

## インクカートリッジは純正品をお勧めします

プリンター性能をフルに発揮するためにエプソン純正品のインクカートリッジを使用することをお勧めします。純正品以外の ものをご使用になりますと、プリンター本体や印刷品質に悪影響が出るなど、プリンター本来の性能を発揮できない場合があ ります。純正品以外の品質や信頼性について保証できません。非純正品の使用に起因して生じた本体の損傷、故障については、 保証期間内であっても有償修理となります。

純正品の型番は以下の通りです。

| パッケージ                                                                                                    | 画面の表示  | 色        | 型番      | 増量型番     |
|----------------------------------------------------------------------------------------------------|--------|----------|---------|----------|
|                                                                                                    | ВК     | ブラック     | ICBK80  | ICBK80L  |
|                                                                                                    | С      | シアン      | ICC80   | ICC80L   |
|                                                                                                    | LC     | ライトシアン   | ICLC80  | ICLC80L  |
| P. Ju                                                                                                    | М      | マゼンタ     | ICM80   | ICM80L   |
| 122                                                                                                    | LM     | ライトマゼンタ  | ICLM80  | ICLM80L  |
| - and the second second | Y      | イエロー     | ICY80   | ICY80L   |
| 「とうもろこし」と「80 / 80L」<br>が目印です。                                                                                                    | 6 色パック | <u>.</u> | IC6CL80 | IC6CL80L |

※80番と80L番は混在して使用できます。

## 使用済みインクカートリッジの回収にご協力ください

エプソンは使用済み純正インクカートリッジの回収活動を通じ、地球環境保全と教育助成活動を推進しています。より身近に活動に参加いただけるように、店頭回収ポストに加え、郵便局や学校での回収活動を推進しています。使用済みのエプソン純正インクカートリッジを、最寄りの「回収箱設置の郵便局」や「ベルマークのカートリッジ回収活動に参加している学校」にお持ちください。詳しくはエプソンのホームページをご覧ください。

< http://www.epson.jp/recycle/ >

# お問い合わせ先

## ■お問い合わせの多い内容をホームページで紹介していますのでご確認ください

●エプソンのホームページ http://www.epson.jp 各種製品情報・ドライバー類の提供、サポート案内等のさまざまな情報を満載したエプソンのホームページです。 ひょうれ エプソンなら購入後も安心。皆様からのお問い合わせの多い内容をFAQとしてホームページに掲載しております。ぜひご活用ください。 FAQ http://www.epson.jp/faq/

#### ■それでもトラブルが解決しないときは、以下の①~④をご確認の上、お問い合わせ ください

①本製品の型番 ②製造番号 ③トラブルの内容 ④エラー表示

●カラリオインフォメーションセンター 製品に関するご質問・ご相談に電話でお答えします。

【電話番号】 050-3155-8022 ◎上記電話番号をご利用できない場合は、042-589-5251へお問い合わせください。

■その他のお問い合わせ先は『ユーザーズガイド』-「サービスとサポートのご案内」 をご確認ください

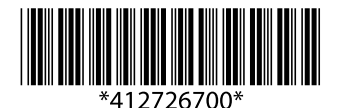